# <image><section-header><section-header><section-header><section-header>

# ESP32-S3-BOX-3 AloT 开发套件用户指南

- English Version
- 宣传视频
- GitHub ESP-BOX

#### 重要提醒:

在收到 ESP32-S3-BOX-3/ESP32-S3-BOX-3B 后,我们建议您更新内置的出厂固件,以确保拥有最新的 bug 修复。您可以使用乐鑫在线固件烧录工具 <u>ESP Launchpad</u>进行此操作。截止目前,最新版本为 ESP-BOX-3\_Demo\_V1.2.4。

为了不影响麦克风正常使用,请在屏幕保护膜撕取后使用语音识别、录音等一切需要用到麦克风的应用。

提示 - 请前往 "About Us" 页面验证设备出厂固件版本。

# 概览

在一个融合创新与艺术、分享与合作至关重要的世界中,我们隆重推出 ESP32-S3-BOX-3,这是一款全开源的 AloT 开发套件,基于强大的 ESP32-S3 SoC。这款新一代工具为传统开发板带来了积极的改变,它拥有紧 凑美观的外壳,并提供丰富的组件,让开发者可以轻松定制和扩展功能,借助 Espressif 的可靠软件解决方案,如 ESP-BOX、ESP-SR、ESP-Rainmaker 和 ESP-Matter。无论是原型开发还是构建复杂的物联网系统, ESP32-S3-BOX-3 均能提供完美的外形和功能上的平衡,推动着开发板生态的未来发展。

ESP32-S3-BOX-3 出厂固件支持中文和英文离线语音唤醒和命令词识别。ESP-BOX 手机 APP 支持可重配置的 AI 语音交互,您可以创建个性化的命令词来控制智能设备。此外,固件还展示了多种传感器演示,并允许用户进行红外学习,快速将 BOX 转变为空调遥控器。

本用户指南详细介绍了内置固件的基本功能、帮助您开始新的探索之旅。在学习过程中、您将获得开发应用 方案的宝贵经验。让我们一起踏上这激动人心的冒险吧!

# 目标群体

包括从事制作、原型设计和开发活动的个人和组织。它旨在满足广泛的用户群体,如业余爱好者、创客、工 程师、教育工作者和寻求多功能扩展解决方案的专业人士,以满足他们项目的需求。

# 目标应用

- 智能家居
- 智慧农业
- 智慧城市
- 能源管理
- 物联网原型开发与教育
- 工业物联网
- 智能零售

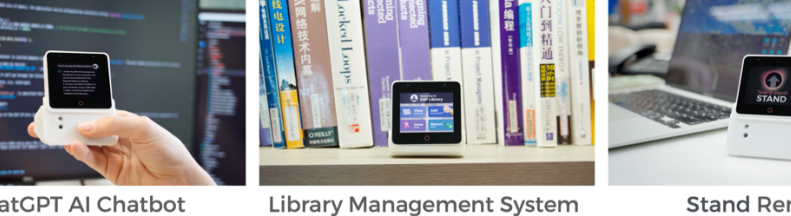

ChatGPT AI Chatbot

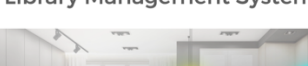

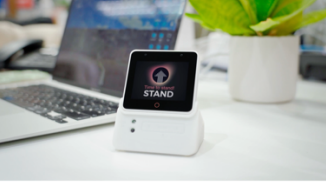

**Stand Reminder** 

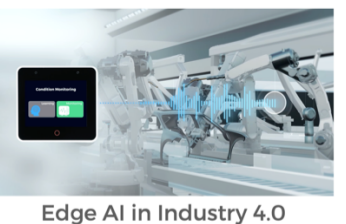

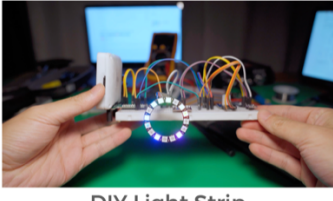

DIY Light Strip

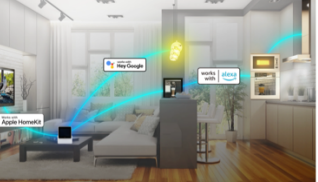

Matter Controller

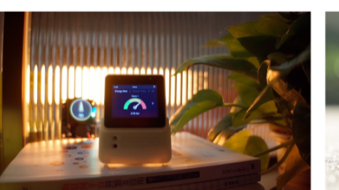

**Energy Consumption Monitor** 

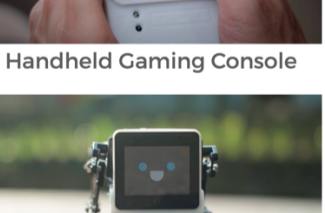

Robot Dog

D

# 关键特性

- 即开即用的入门级边缘 AI + HMI 应用开发板
- 基于 FreeRTOS 的四合一语音交互面板:离线语音识别、网络通信、屏幕显示、外设控制
- 双麦克风支持远场语音交互
- 支持高唤醒率的离线语音唤醒和命令词识别

- 允许连续命令词识别、唤醒打断以及自定义配置 200+ 中英文命令词
- 灵活多样的家庭自动化解决方案: Matter、Home Assistant、ESP-RainMaker
- 可视化拖放式 GUI 开发: LVGL SquareLine Studio、Embedded Wizard 等
- 丰富的开发框架: ESP-IDF、Arduino、PlatformIO、Circuit Python 等

# 硬件介绍

# 套件内容

#### ESP32-S3-BOX-3 套件

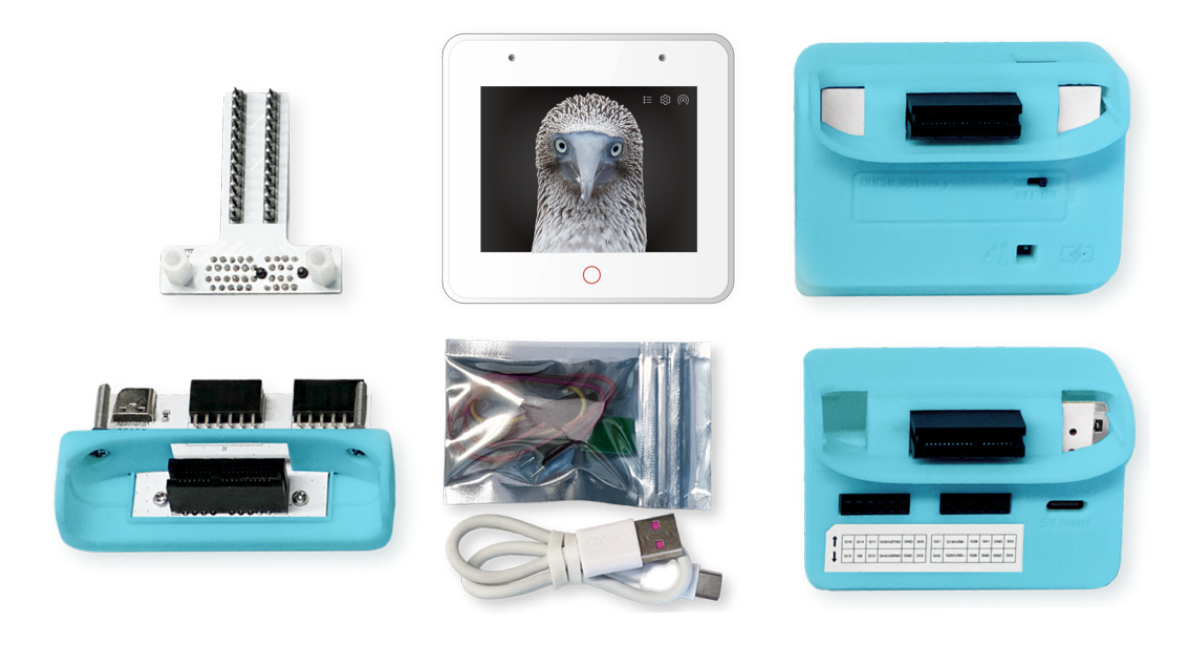

- ESP32-S3-BOX-3, 独立工作的主模块
- ESP32-S3-BOX-3-DOCK,功能配件,可作为主机的座子
- ESP32-S3-BOX-3-SENSOR,功能配件,展示传感器应用
- ESP32-S3-BOX-3-BRACKET,转接配件,用于将主机安装在其他设备上
- ESP32-S3-BOX-3-BREAD,转接配件,方便主机与标准面包板连接
- 一根 USB-C 数据线
- 一个 RGB LED 模块和杜邦线,用于测试

ESP32-S3-BOX-3B 套件

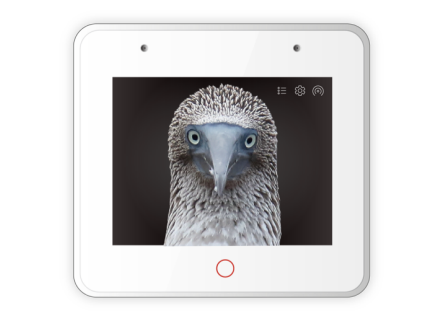

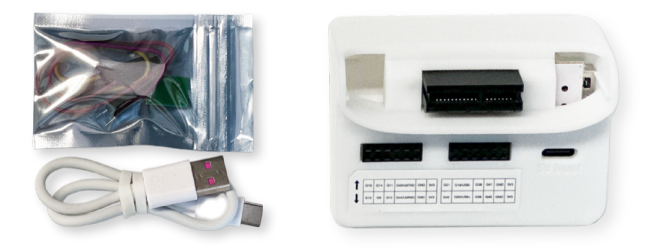

- ESP32-S3-BOX-3, 独立工作的主模块
- ESP32-S3-BOX-3-DOCK,功能配件,可作为主机的座子
- 一根 USB-C 数据线
- 一个 RGB LED 模块和杜邦线,用于测试

#### 变体说明

ESP32-S3-BOX-3 提供两款不同配置的套件:分别命名为 ESP32-S3-BOX-3 和 ESP32-S3-BOX-3B。 ESP32-S3-BOX-3 代表标准版本,配备四款蓝色配件,而 ESP32-S3-BOX-3B 代表基础版,仅提供了一款配件,适用于不需要太多不必要硬件的初学者。以下是两个版本之间的区别:

| Product                | ESP32-S3-BOX-3                                  | ESP32-S3-BOX-3B                                 |
|------------------------|-------------------------------------------------|-------------------------------------------------|
| Figure                 |                                                 |                                                 |
| Module                 | ESP32-S3-WROOM-1-N16R16V                        | ESP32-S3-WROOM-1-N16R16V                        |
| LCD                    | 2.4 inch, 320 x 240 pixels, with Touch<br>Panel | 2.4 inch, 320 x 240 pixels, with Touch<br>Panel |
| Accessory Color        | Blue                                            | White                                           |
| ESP32-S3-BOX-3-DOCK    | 4                                               | 1                                               |
| ESP32-S3-BOX-3-SENSOR  | 4                                               | 1                                               |
| ESP32-S3-BOX-3-BRACKET | 1                                               | /                                               |
| ESP32-S3-BOX-3-BREAD   | 1                                               | /                                               |
| LED Module             | 1                                               | 1                                               |
| USB-C to USB-A Cable   | 1                                               | 1                                               |

#### ESP32-S3-BOX-3

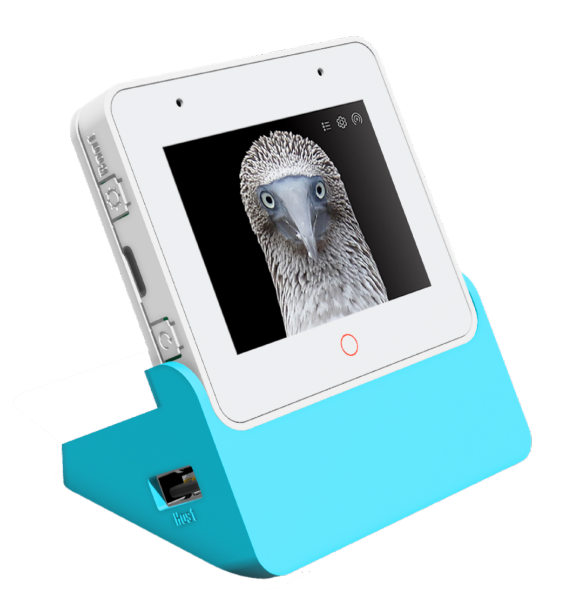

ESP32-S3-BOX-3 主控单元由 ESP32-S3-WROOM-1 模组驱动,该模块提供了 2.4 GHz Wi-Fi + Bluetooth 5 (LE) 的无线功能,同时具备 AI 加速能力。在 ESP32-S3 SoC 提供的 512 KB SRAM 基础上,该模块还附带额 外的 16 MB 四线 Flash 和 16 MB 八线 PSRAM。开发板配备一片 2.4 英寸 320 x 240 的 SPI 接口触摸屏('红 圈'支持触摸),两个数字麦克风,一个扬声器,三轴陀螺仪,三轴加速度计,一个用于电源和下载/调试的 Type-C 接口,一个可实现硬件扩展的高密度 PCIe 连接器,以及三个功能按钮。

#### ESP32-S3-BOX-3-DOCK

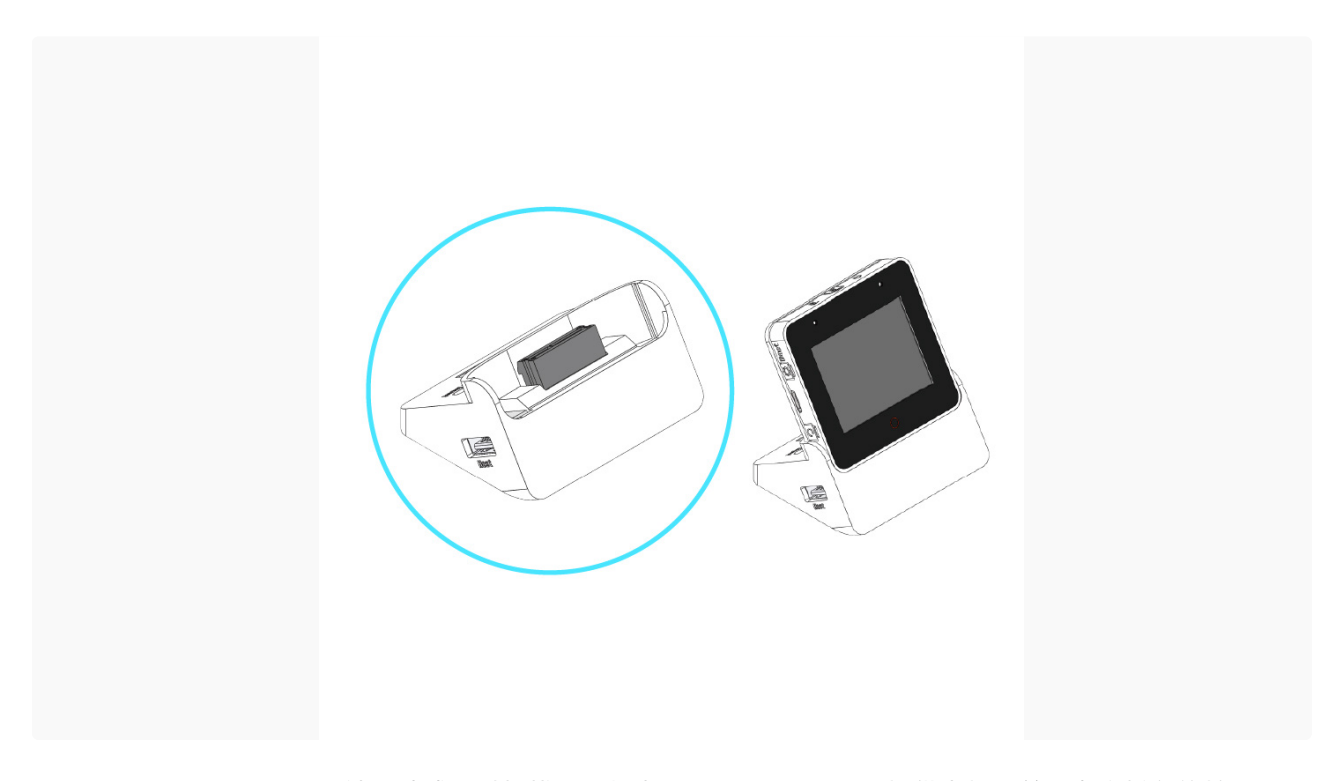

ESP32-S3-BOX-3-DOCK 被设计成通过插拔金手指为 ESP32-S3-BOX-3 提供支架,并拥有多样化的扩展 性。它有两个 Pmod<sup>™</sup> 兼容的 I/O 接口,允许用户扩展额外的外设模块。这些接口共提供了 16 个可编程的 GPIO 引脚,同时可以向外设供 3.3 V 电。一个 USB Type-A 接口用于连接各种 USB 设备,如 USB 摄像头 (最大分辨率为 720 P)、U 盘和其他 HID 设备。另一个 USB Type-C 接口仅用于 5 V 输入电源。

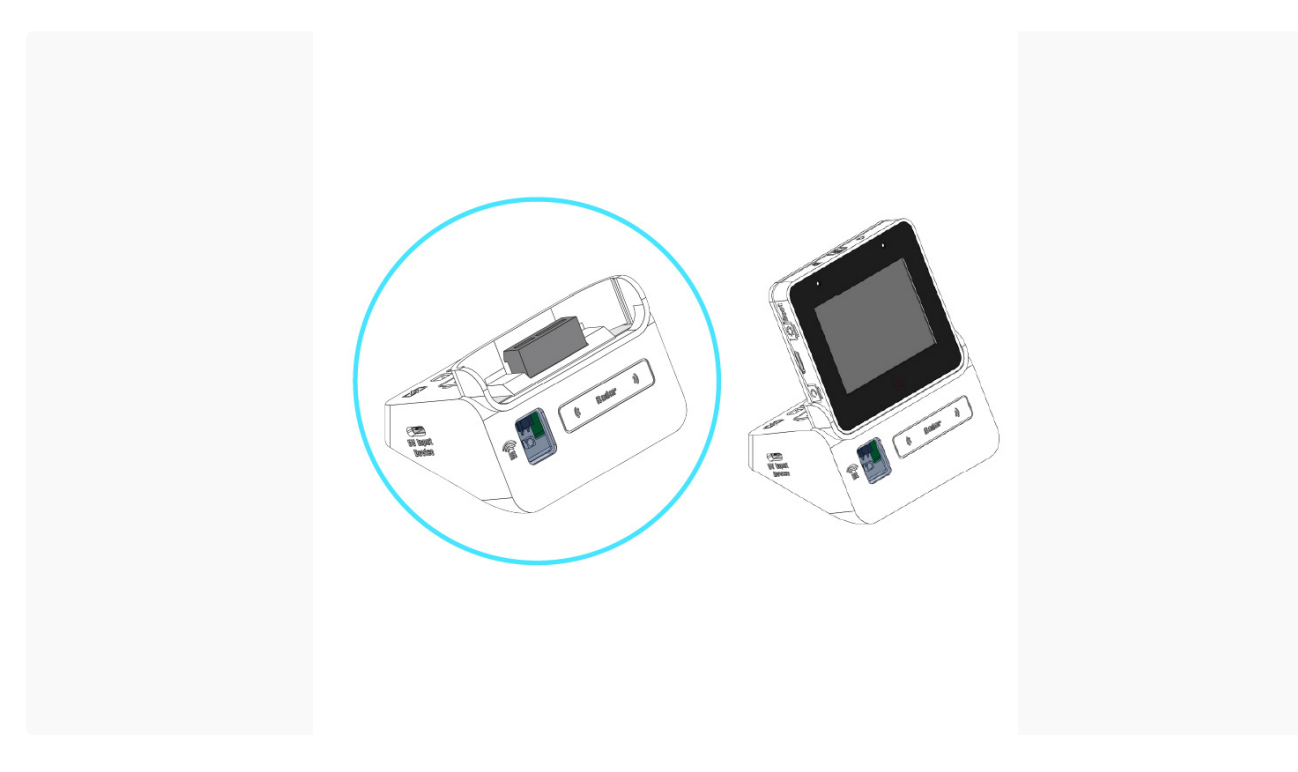

# ESP32-S3-BOX-3-SENSOR

ESP32-S3-BOX-3-SENSOR 是一个多功能配件,集成了温湿度传感器、红外发射器和接收器、雷达传感器、 18650 可充电电池插槽和 MicroSD 卡插槽。它使用户能够轻松地创建各种创新项目。通过整合多个传感器进 行检测和控制,利用可充电电池实现便携性,并使用 MicroSD 卡插槽扩展存储能力(最多可扩展到 32 GB)。

# ESP32-S3-BOX-3-BRACKET

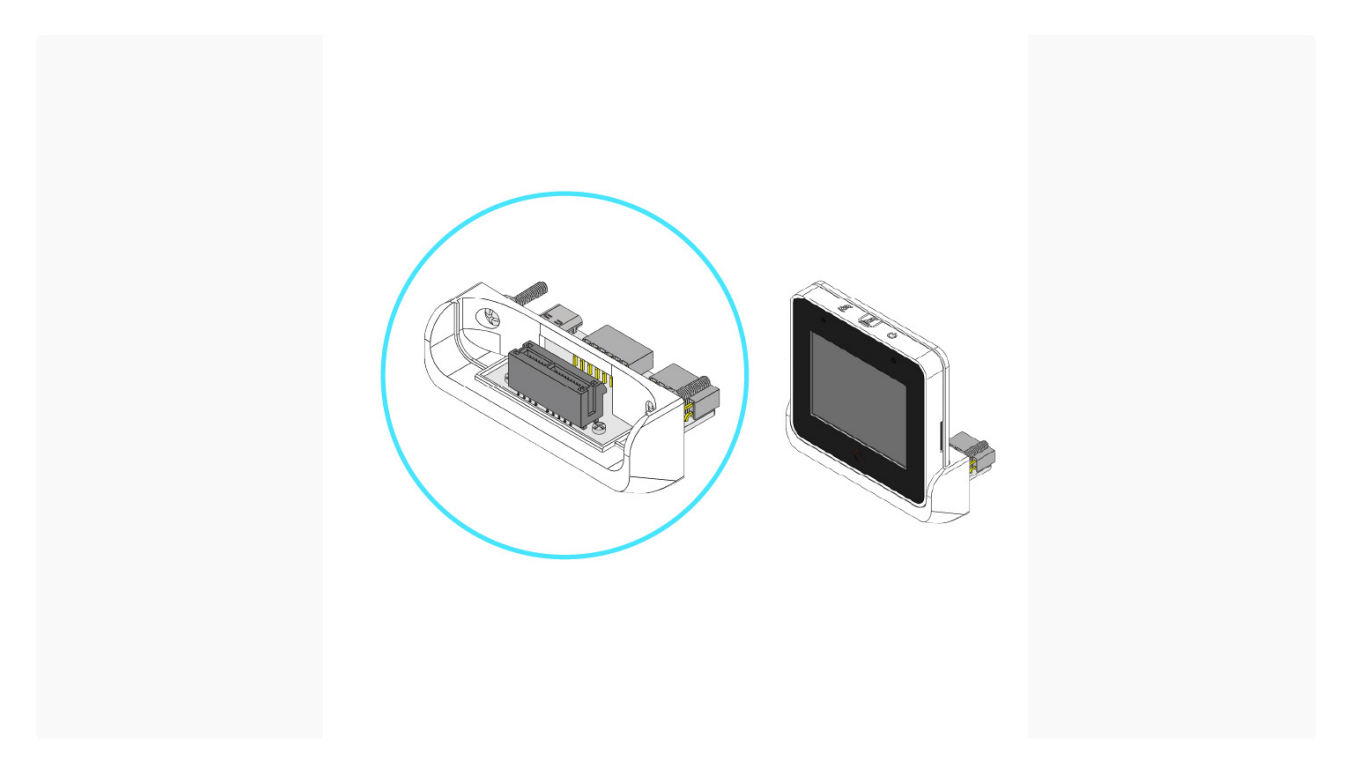

ESP32-S3-BOX-3-BRACKET 可用于帮助 ESP32-S3-BOX-3 安装到其他设备上,为将非智能设备转变为智 能设备开启了多种可能性。ESP32-S3-BOX-3-BRACKET 的安装非常简单,只需使用<u>模板</u>准备 2 个孔和一个 槽即可。通过利用其两个 Pmod<sup>™</sup> 兼容的引脚,用户可以有效地为非智能设备集成无线连接、语音控制和屏 幕控制功能。ESP32-S3-BOX-3-BRACKET 转接配件使您能够充分发挥非智能设备的潜力。

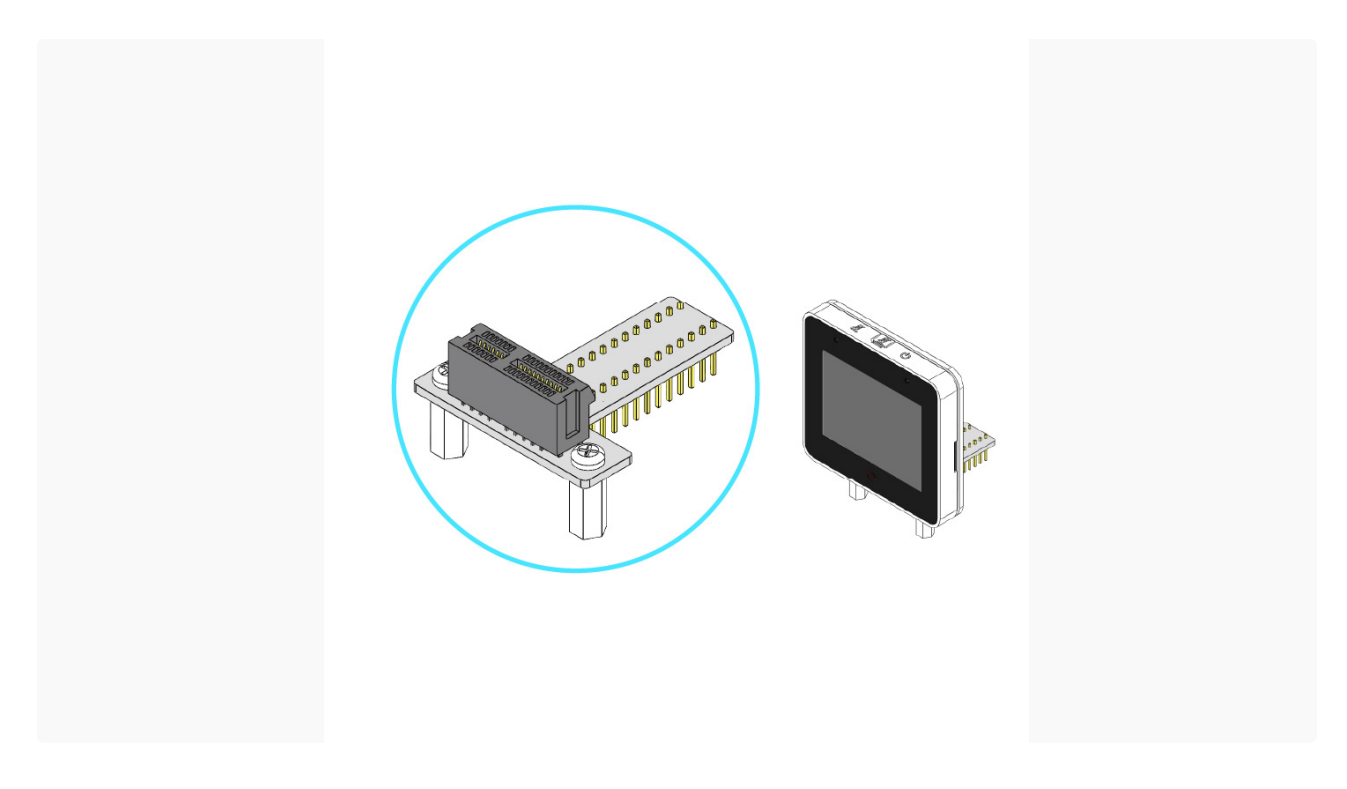

# ESP32-S3-BOX-3-BREAD

ESP32-S3-BOX-3-BREAD 是一个转接板,方便用户轻松连接 ESP32-S3-BOX-3 到标准面包板,为热爱自己 动手的创客们扩展和连接其他设备提供了便利。它利用高密度 PCIe 连接器和两排 2.54 mm 间距的排针,引 出了 ESP32-S3 共 16 个可编程 GPIO 引脚, ESP32-S3-BOX-3-BREAD 极具实用价值。

# 开始使用

## 给设备供电

1. 使用 USB-C 数据线给设备供电。

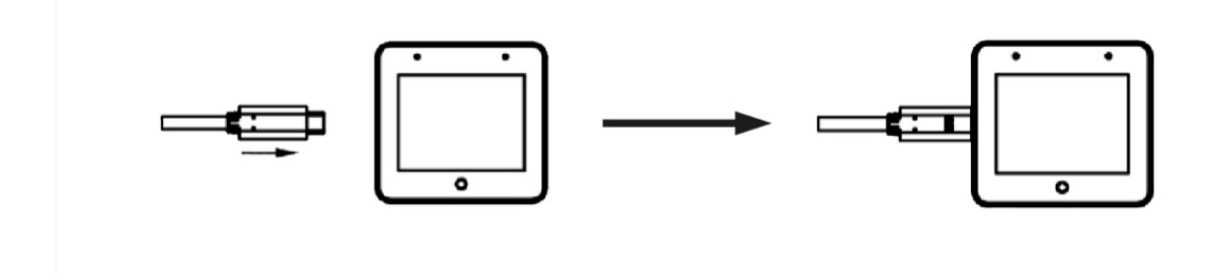

2. 设备启动后,屏幕上将显示 Espressif logo 的开机动画。

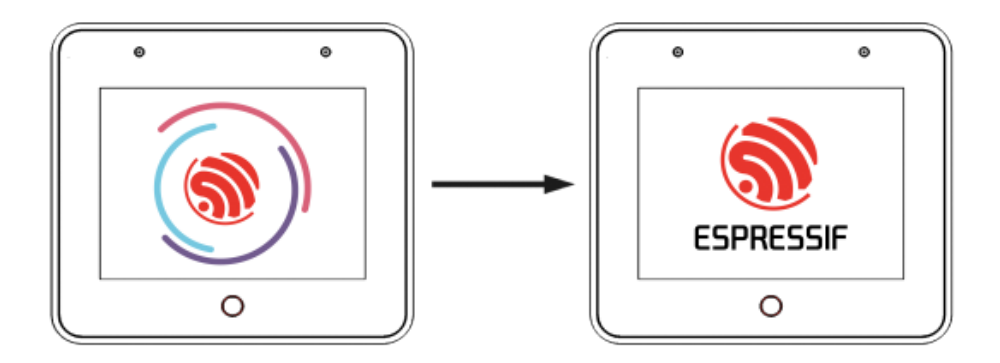

# 开始体验

1. 请阅读按键引导页,了解 BOX 开发板的按键功能,随后点按 Next 进入下一页。

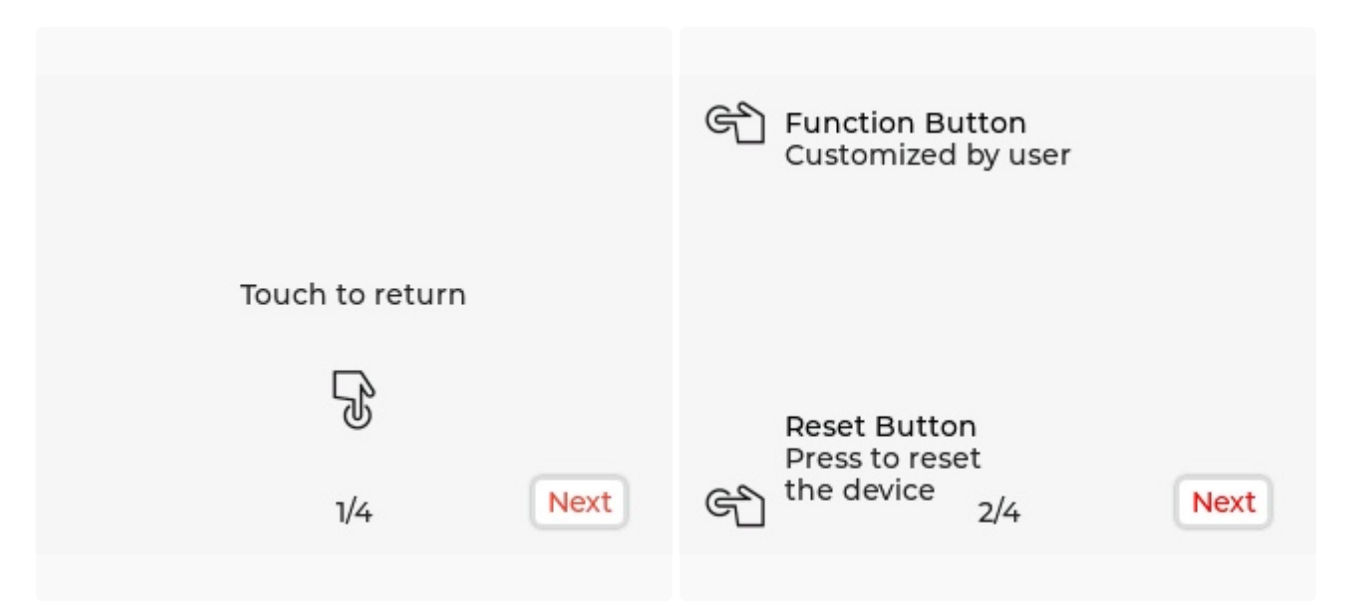

2. 请阅读语音助手使用说明引导页, 了解 AI 语音控制功能, 随后点按 OK Let's Go 进入主页。

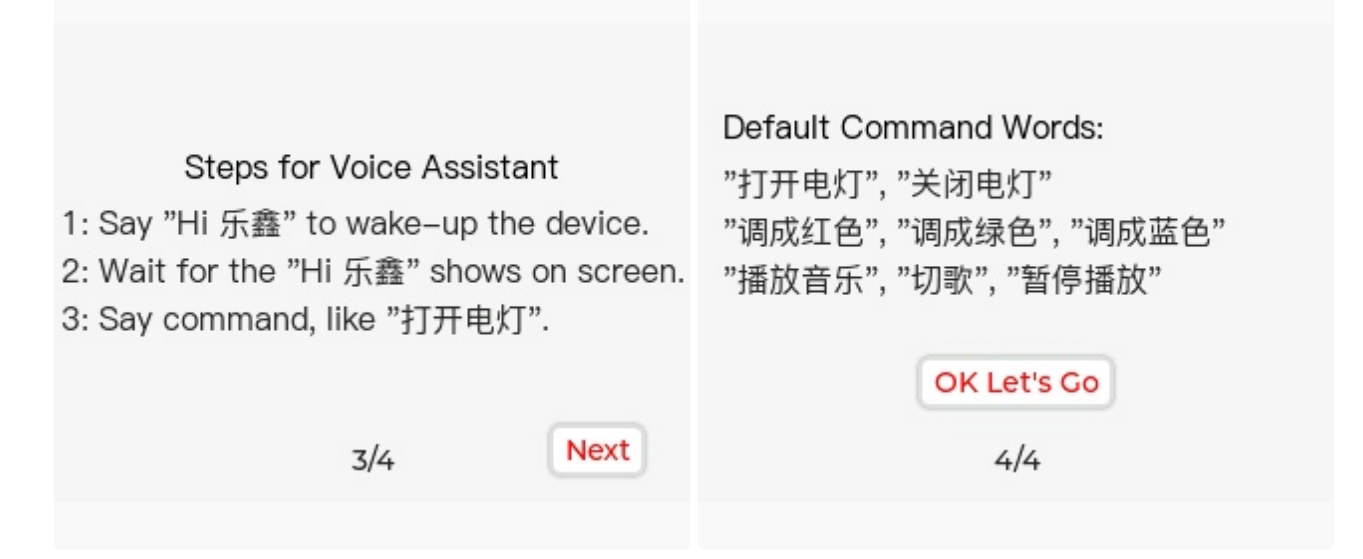

3. 主页包含六大功能,分别是 Sensor Monitor、Device Control、Network、Media Player、 Help 以及 About Us,左右滑动可在这些选项之间切换。比如,进入 Device Control 界面,点按 Light 可打开或关闭灯。回到菜单页,再进入 Media Player 界面,可播放音乐或调节系统音量。

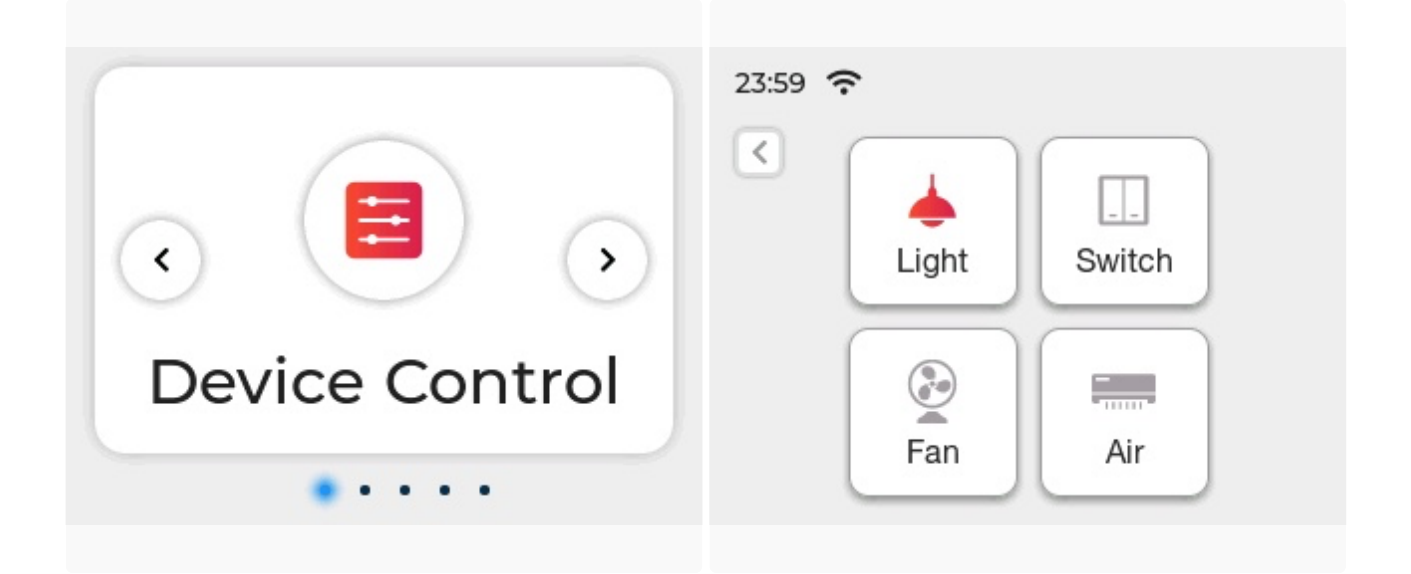

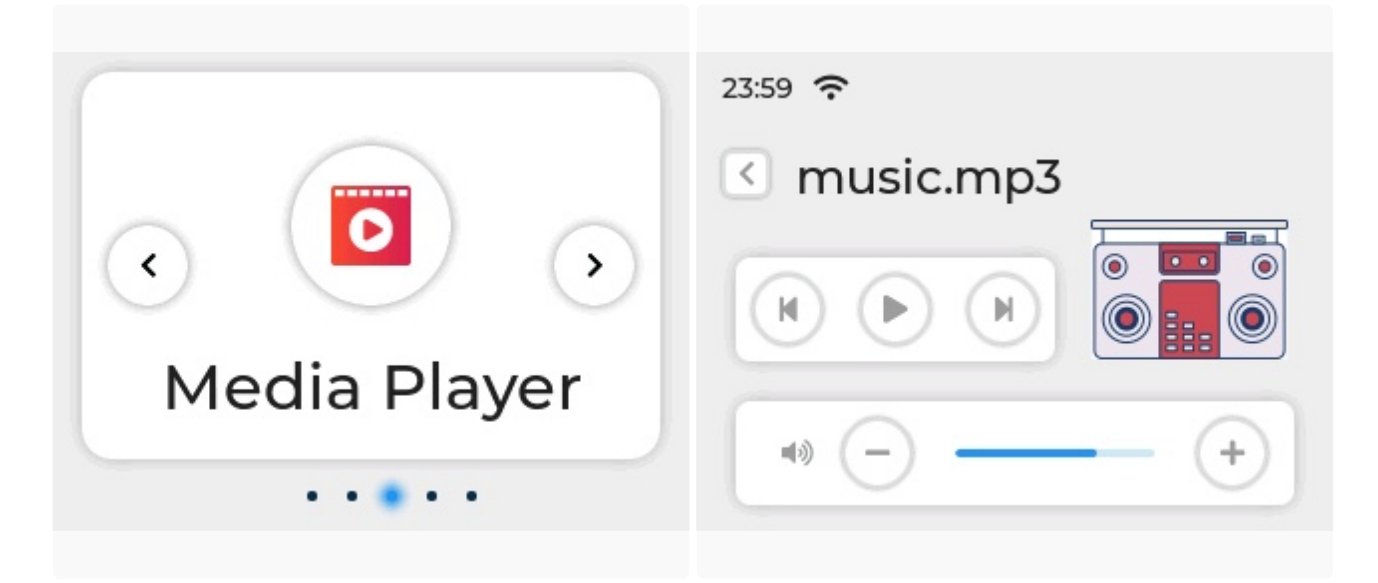

4. 按下设备顶部的静音按钮以关闭语音唤醒和识别功能,再次按下即可恢复语音功能。

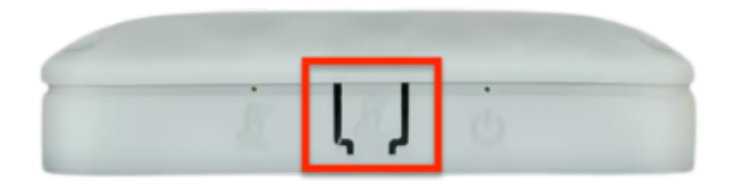

5. 轻触屏幕下方的红色圆圈以返回上一页。红圈是一块可自定义的触摸区域,允许用户根据自己的喜好配 置额外的触摸功能。

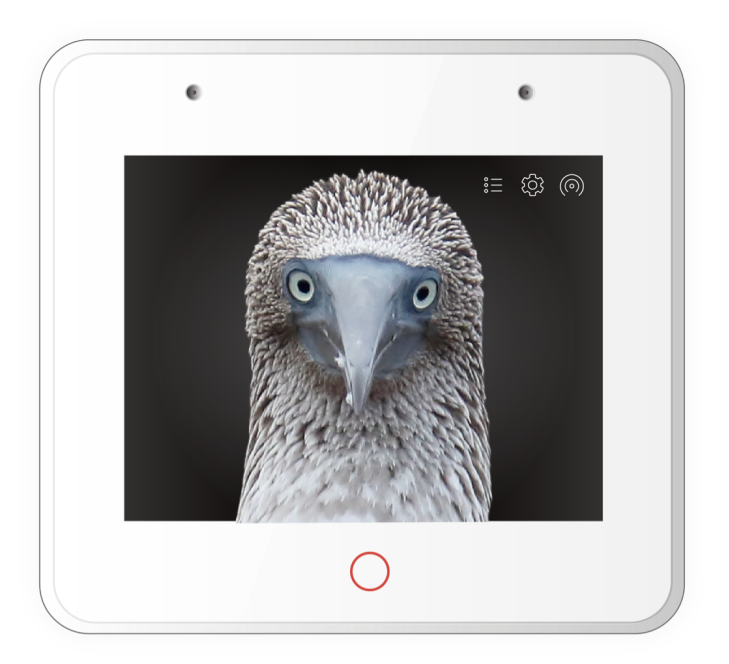

# 传感器监测

此功能需要将 ESP32-S3-BOX-3 安装到 ESP32-S3-BOX-3-SENSOR 底座上。ESP32-S3-BOX-3-SENSOR 是一款多功能配件,集成了温湿度传感器、红外发射和接收器以及雷达传感器。它使用户能够轻松构建传感 器网络和其他传感器应用。出厂固件提供实时环境温湿度显示,通过 2.4 GHz 雷达进行人体存在监测。此 外,它还提供了红外学习接口,允许用户使用 ESP-BOX 来学习空调遥控器的红外信号,从而实现对空调的 控制。这种学习功能还能扩展到其他红外遥控器,如风扇、电视、投影仪,提供别样的互动体验。

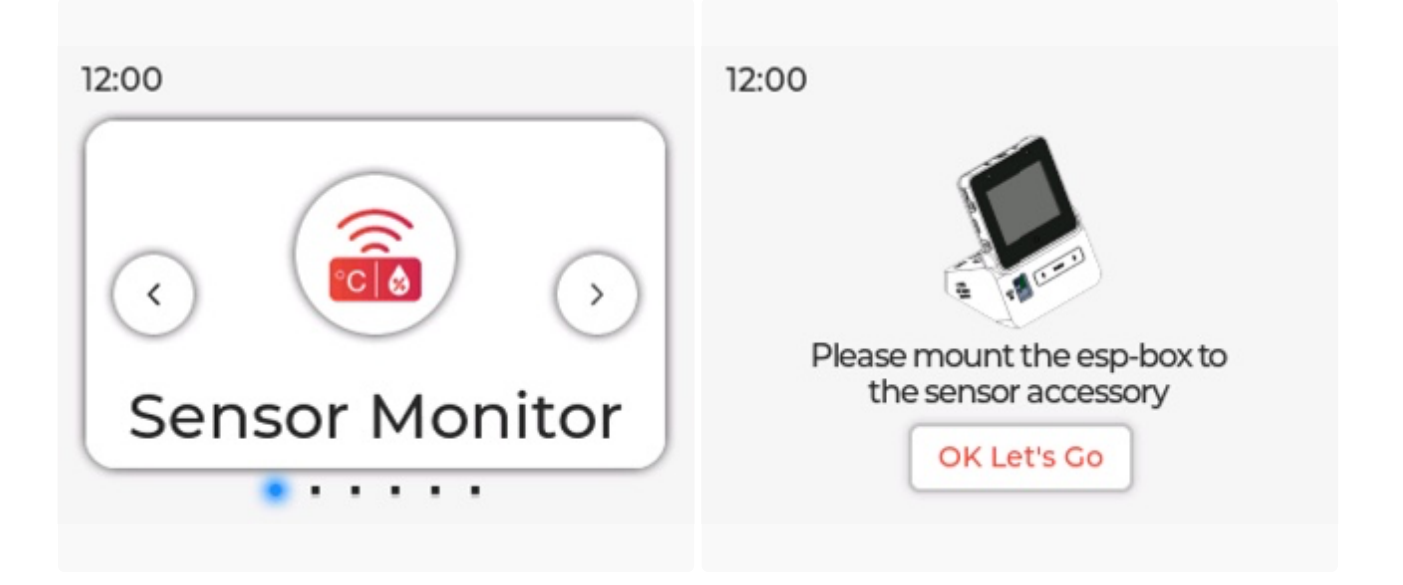

#### 雷达监测

进入 Sensor Monitor, 点击 ON/OFF 按钮以启用/禁用雷达监测功能。当雷达使能开关设置为开时, 如果设备前方检测到人体存在,将显示红色人体图标; 如果在两分钟内未检测到人体,图标将变为灰色。

12:00 12:00 < < ON **₿26℃ 🔬56% ₽26℃ ⊗56%** OFP Radar To control your AC, IR learning To control your AC, IR learning is required. Click the button is required. Click the button below to begin the learning. below to begin the learning. OK Let's Go OK Let's Go

# 红外学习

在温湿度数据和雷达功能的下方是红外学习模块。目前,此模块只提供了学习遥控器的开/关功能。请按照 界面指示,连续学习您遥控器的开/关命令**四次**。成功学习时的界面显示如下:

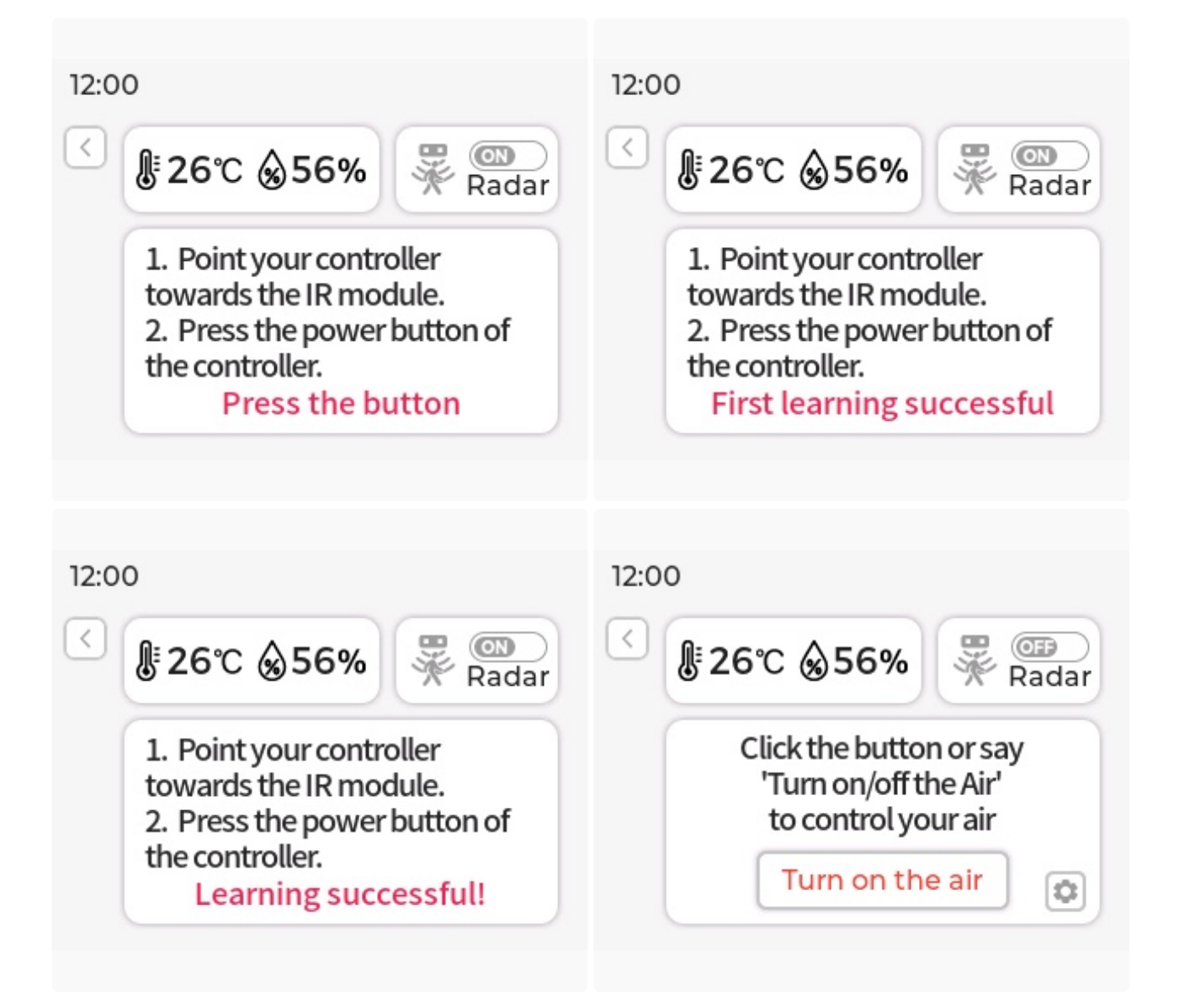

此刻,将 ESP32-S3-BOX-3-SENSOR 对准你的空调来进行开关测试,如您发现空调 开/关 功能逻辑与预期 相反,请点按下方的 Reversal 按钮进行更正。当然,您也可以点击 Relearn 来学习其他遥控器。

| 12:00 If the power button is reversed, click "Reversal" button below to fix it.                                |  |
|----------------------------------------------------------------------------------------------------|--|
| Reversal<br>Click the "Relearn" button to clear<br>learning history and start IR<br>learning again.<br>Relearn |  |

注意:

• 当 ESP32-S3-BOX-3 未安装到 ESP32-S3-BOX-3-SENSOR 底座上时,整个 Sensor Monitor 功能 将无法运行。

- 当使用 ESP32-S3-BOX-3-DOCK 体验出厂固件时,请避免将 ESP32-S3-BOX-3-DOCK 热插拔切换 到 ESP32-S3-BOX-3-SENSOR。这样的操作会导致 ESP32-S3-BOX-3-SENSOR 无法被识别和正常工 作。若遇到这种情况,只需给 ESP32-S3-BOX-3-SENSOR 重新上下电即可恢复正常运行。
- 由于红外发射管功率的限制以及空调品牌之间的差异,红外学习功能实际控制距离,经测试在1~ 1.5m之间。

#### 离线语音识别

首先,参考下表的管脚定义,将 RGB LED 模块的 R、G、B、GND 四个引脚用杜邦线连接至 ESP32-S3-BOX-3-DOCK PMOD 接口的母头连接器上。

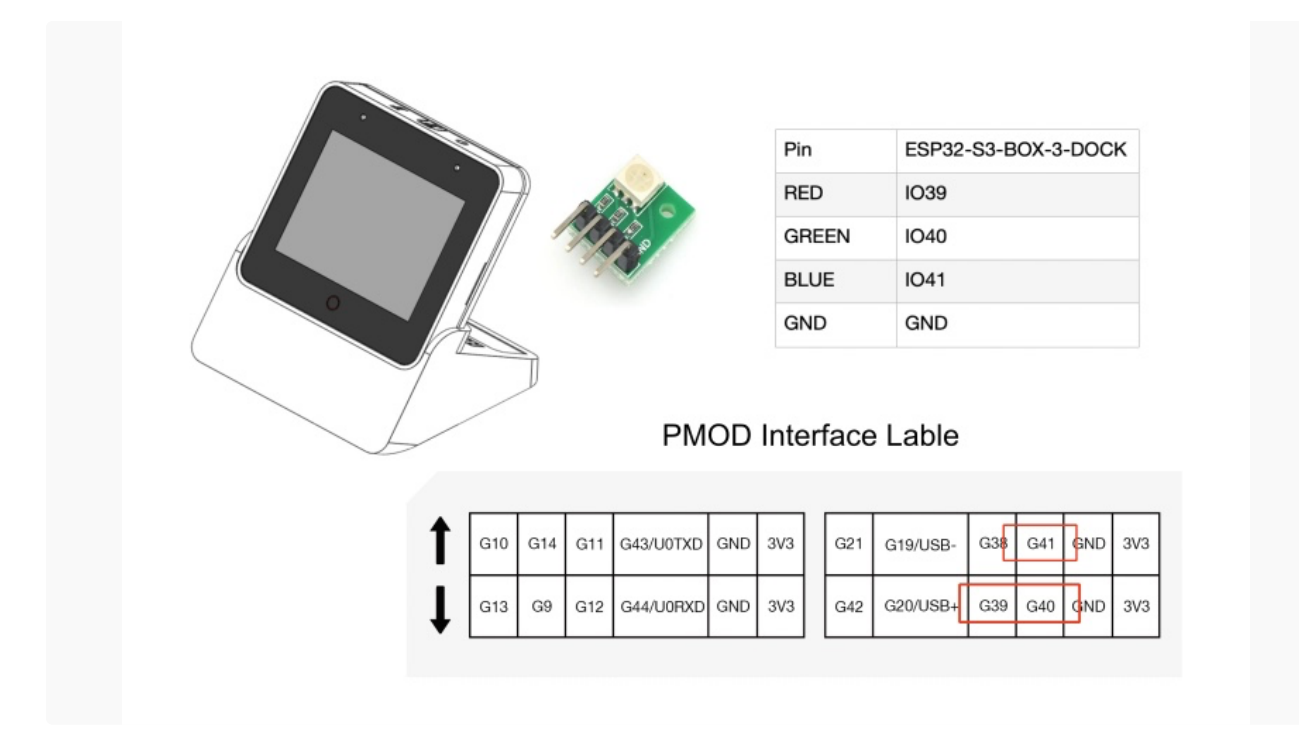

1. 您可以在任意界面使用唤醒词来唤醒设备,唤醒词为"Hi 乐鑫"。设备唤醒后,唤醒词将显示在屏幕上 并伴有提示音"我在"。如果唤醒词未出现,请再次尝试。出现如下界面表示您的设备正在倾听。

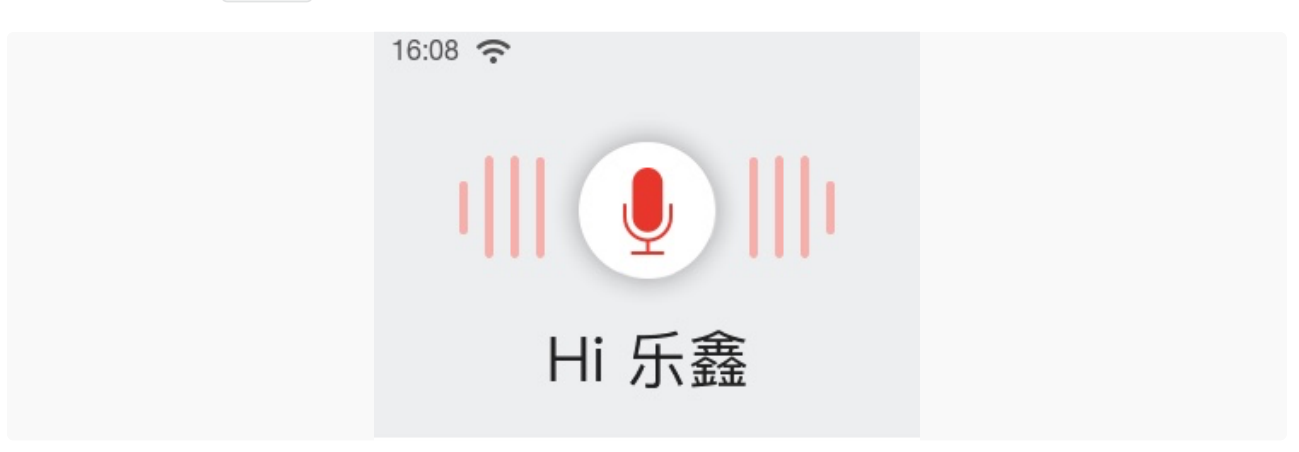

 请在提示音响起后的 6 秒内对设备说出命令词,比如"打开电灯"。您将看到命令词显示在屏幕上,RGB LED 模块的灯亮起,同时听到语音反馈"好的"。若无其他命令词,设备将在 6 秒左右退出语音控制界 面。

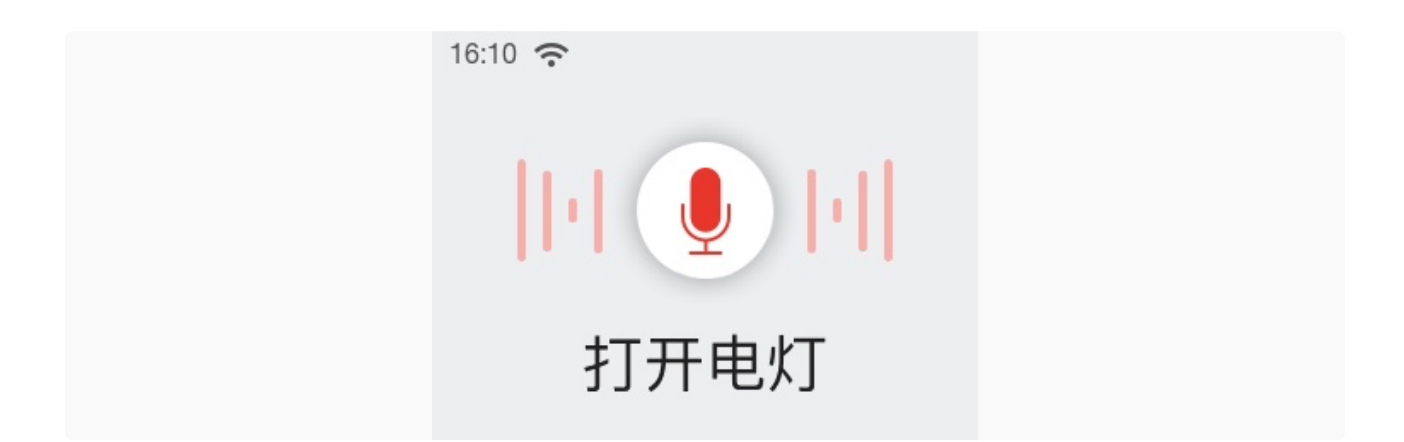

 您还可以使用语音命令词欣赏音乐。请先唤醒设备,然后说出命令词"播放音乐",设备将打开音乐播放 器并开始播放内置音乐。您也可以用语音命令词切换歌曲或者暂停播放。出厂固件默认自带两首歌曲。

#### 注意:

- 如果模块上的 LED 灯没有亮起,请检查模块管脚是否插错。
- 若在规定时间内未识别到命令词,则会显示超时,约1秒后界面关闭。

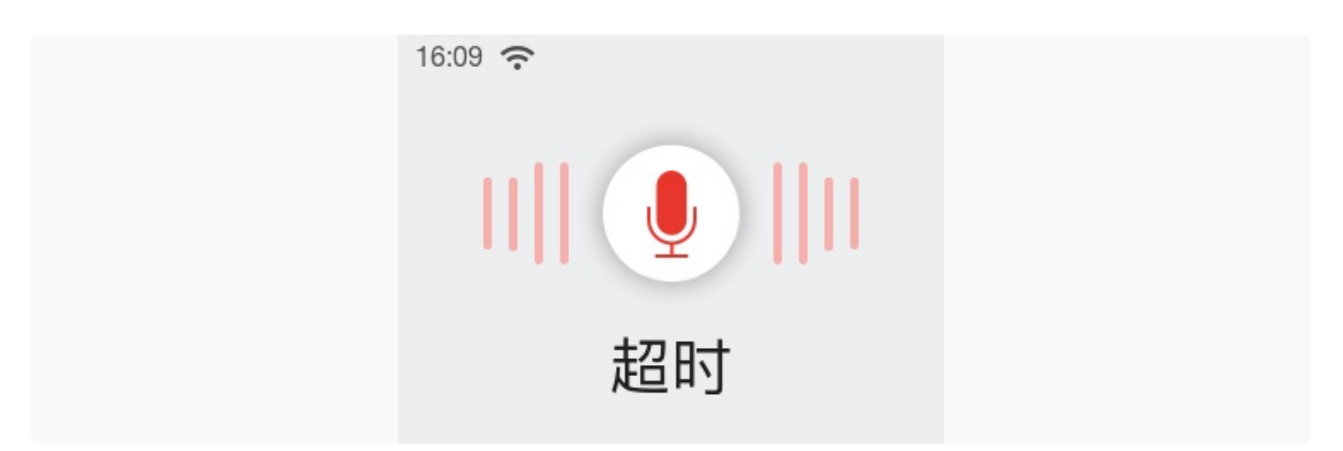

4. 默认命令词包括:打开电灯,关闭电灯,调成红色,调成绿色,调成蓝色,播放音乐,切歌,暂停播放。

#### 连续语音识别

更有趣的是,设备支持唤醒后连续识别多个命令词,即用户可以在唤醒设备后与其连续对话。连续语音识别 使语音交互自然流畅,带来人性化的对话体验。

#### 使用方式

- 使用 "Hi, 乐鑫" 唤醒设备, 唤醒后设备播放提示音 "我在"。
- 说出命令词。如设备识别出命令词,则会播放提示音"好的",然后将继续识别其他命令词。
- 如设备未识别命令词则会继续等待,6秒内没有新命令将自动退出语音控制界面,使用语音识别功能需要 再次唤醒设备。

#### 注意

- 如设备多次未能识别命令词,请再次唤醒重新识别。
- 说出唤醒词后请勿移动设备,设备不支持在移动中识别命令词。

- 我们推荐使用长度为 3-5 个汉字的命令词。
- 暂不支持播放提示音时识别命令词。

#### 中文模型额外支持的命令词

| command ID | 命令词  |
|------------|------|
| 0          | 打开空调 |
| 1          | 关闭空调 |
| 2          | 舒适模式 |
| 3          | 制冷模式 |
| 4          | 制热模式 |
| 5          | 加热模式 |
| 6          | 除湿模式 |
| 7          | 送风模式 |
| 8          | 升高温度 |
| 9          | 降低温度 |

#### 注意:

上述命令词仅供演示,您可以自行开发接入相关智能设备,用语音识别实现真实的控制效果。

# 语音命令词自定义

ESP32-S3-BOX-3 还配备了乐鑫专有的 AI 语音识别系统,通过我们的 ESP BOX APP,您可以自定义命令 词。我们将以模块上的 LED 灯为例,展示如何创建您自己的语音命令词。如需深入了解所涉及的算法,请参 考技术架构内对 ESP-SR 语音模型的介绍。

#### 1. 连接 ESP BOX 手机应用程序

1.1. 进入 Network 界面,点按右上角 To install APP。扫描二维码下载并安装 ESP BOX 应用程序,或 者直接在 App Store 或 Google Play 中搜索 "ESP BOX" 下载应用程序。

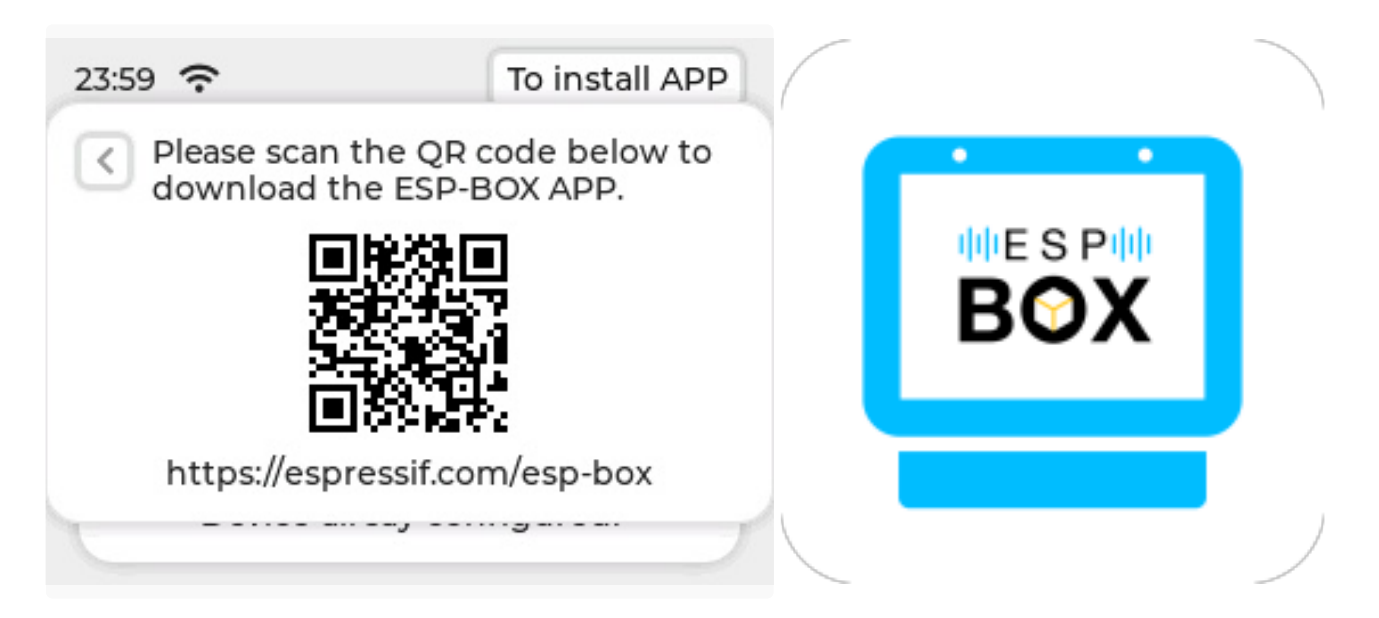

1.2. 如您第一次使用此应用程序,请先注册账号。

1.3. 登录您的 ESP BOX 账号并打开手机蓝牙。点按界面下方 +, 扫描设备上的二维码配置网络。

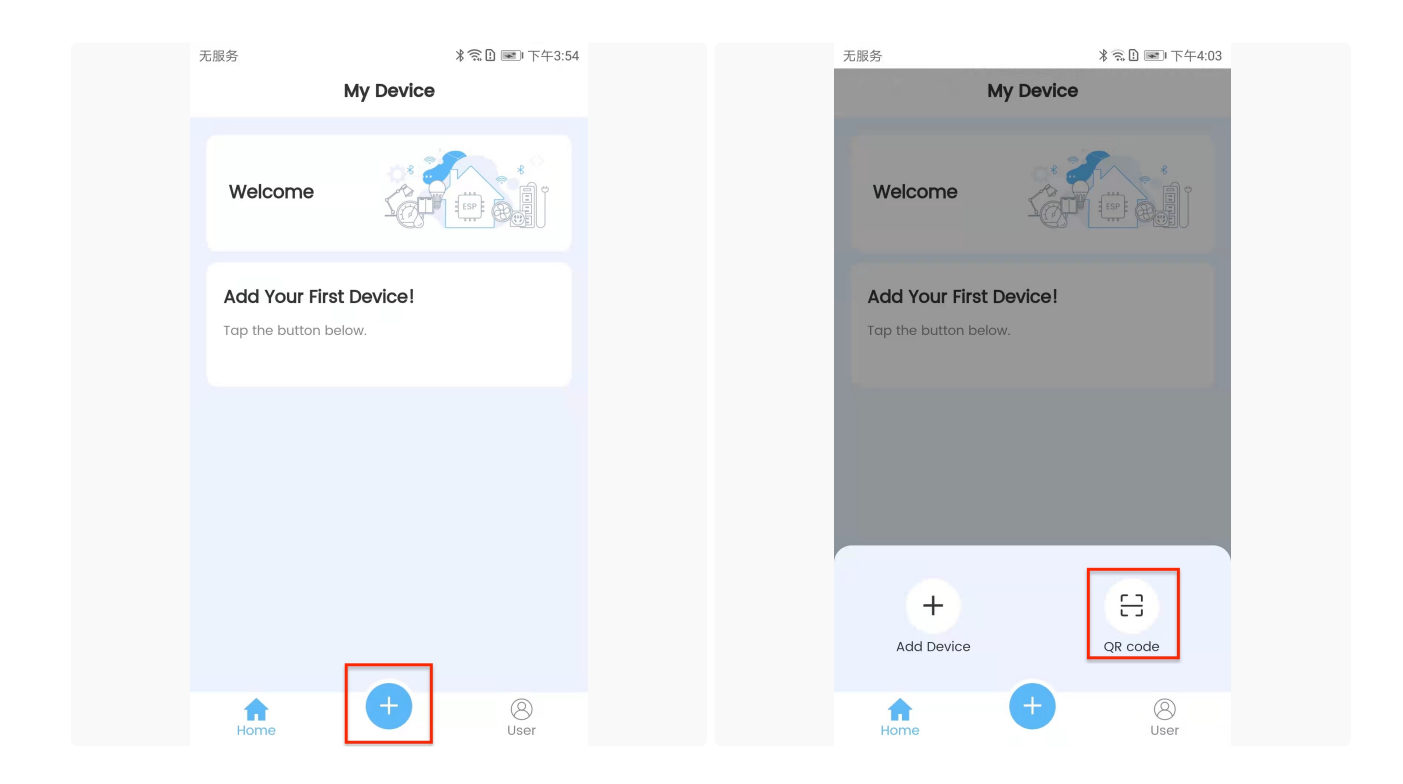

1.4. 设备添加成功后, 您将看到如下提示:

| 无服务               | ∦ ㋿ 🗓 📧 ⊨ 下午4:07                      | 无服务                         | ∦ �� 🗓 💌 下午4:07 |
|-------------------|---------------------------------------|-----------------------------|-----------------|
| < Conr            | necting Device                        | м                           | ly Device       |
|                   |                                       | Welcome                     |                 |
| <                 |                                       | <b>ESP-box</b><br>3 Devices |                 |
| ✓ c               | onfiguring                            |                             |                 |
| Re Re             | egistering                            |                             |                 |
| <b>C</b>          | ompleting Setup                       |                             |                 |
|                   | Next                                  |                             |                 |
| Tips: Please plac | the device near your Wi-Fi<br>router. |                             |                 |
|                   |                                       | Home                        | + ®<br>User     |

BOX 界面上的提示如下:

| 11:59 穼 ⊘                         | To install APP                       |  |
|-----------------------------------|--------------------------------------|--|
| <                                 |                                      |  |
| Device already<br>Wi-Fi is connec | connected to cloud<br>ted to my wifi |  |

#### 注意:

- 配网期间,请不要退出二维码界面。
- 请确保设备接入 2.4 GHz Wi-Fi 而非 5 GHz, 且 Wi-Fi 密码输入正确。如果 Wi-Fi 密码错误,设备将会 提示 "Wi-Fi Authentication failed"。
- 长按 Boot 键(即 Function 键)5秒可清除网络配置信息,恢复出厂设置。设备重置后,如遇二维码扫码失败或蓝牙搜索不到设备,请按 Reset 键重启设备。

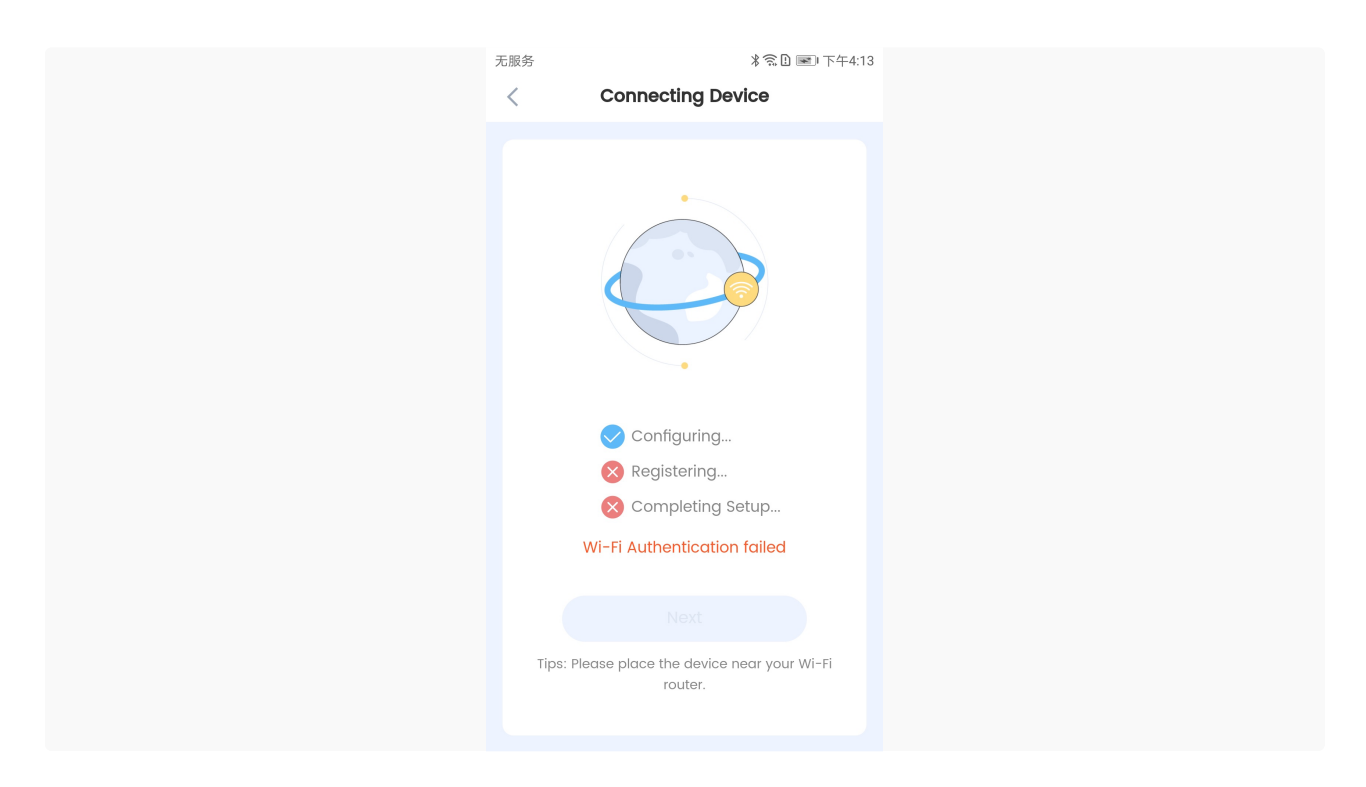

#### 2. 自定义语音命令词

2.1. 点按您的 ESP-BOX 设备图标,进入如下界面。在此界面,您可轻松控制开灯或者关灯。此外,我们预留 了 Switch 和 Fan 功能供您自行开发。

| 无服务   | * 🙃 [     | . 💷 晚上7:23 | 无服务   | >         | 🗟 🗋 🔳 晚上7:23 |
|-------|-----------|------------|-------|-----------|--------------|
| <     | My Device | ج<br>ک     | <     | My Device | (D)          |
|       |           |            |       |           |              |
|       |           |            |       |           |              |
| W     |           |            | Ψ     |           |              |
| Light | Switch    |            | Light | Switch    |              |
|       |           |            |       |           |              |
| œ     |           |            | œ     |           |              |
| Fan   |           |            | Fan   |           |              |
|       |           |            |       |           |              |
|       |           |            |       |           |              |
|       |           |            |       |           |              |
|       |           |            |       |           |              |
|       |           |            |       |           |              |
|       |           |            |       |           |              |
|       |           |            |       |           |              |
|       |           |            |       |           |              |
|       |           |            |       |           |              |

2.2. 点按 Light, Configure 标签页会显示当前默认的管脚信息和命令词。您可以根据需要修改 RGB LED 模块的 Red、Green 和 Blue 管脚。

| 务                  | <b>米奈臣 ■</b> 下午4:35 | 无服务               | ∦奈比 ■ 下午4:36 |
|--------------------|---------------------|-------------------|--------------|
| < Light1           | <u>نې</u>           | < Light           | <b>1</b>     |
| Configure          | Control             | Configure         | Control      |
| Pin Configuration  | ^                   | Pin Configuration | ^            |
| Red                | GPIO39 >            | Red               | GPIO42       |
| Blue               | GPIO41 >            | Blue              | GPIO41 >     |
| Green              | GPIO40 >            | Green             | GPIO40 >     |
| Voice Command      | +                   | GPIO3             | 8            |
| <b>ON</b><br>打开电灯  | >                   | GPIO3             | 9            |
| <b>OFF</b><br>关闭电灯 | >                   | GPIO4             | 0            |
|                    |                     | ODIO              |              |
| Color              | >                   | GPI02             | 11           |
| Color              | <u> </u>            | GPIO4             | -2           |

2.3. 您也可以在 Configure 标签页自定义控制设备 "开"、"关" 和 "颜色" 的命令词。比如, 您可以将 "开" 的 命令词自定义为 "早上好", 点按 Save 后返回上一级界面, 然后如图所示再次点按 Save 。

| 无服务                                                  | ∦ 🛜 🗋 🔳 晚上7:23 | 无服务              | ∦ 🛜 🗋 🔳 晚上7:2  |
|------------------------------------------------------|----------------|------------------|----------------|
| < Edit voice con                                     | nmands         | <                | Light1 💮       |
| Action ON                                            | ~              | Savec            | l successfully |
| Voice Text 早上好                                       | 1              | Pin Configuratio | n ^            |
|                                                      | 3/60           | Red              | GPIO39 >       |
|                                                      |                | Blue             | GPIO41 >       |
| Save                                                 | 2              | Green            | GPIO40 >       |
|                                                      |                | Voice Command    | + k            |
| 田 ⓒ 拼 <del>•</del> 英                                 | <i>Q &lt;</i>  | ON               | >              |
| $\begin{array}{cccccccccccccccccccccccccccccccccccc$ | U I O P        | 早上好              |                |
|                                                      |                | OFF<br>关闭由灯      | >              |
| A S D F G                                            | Ĥ Ĵ K Ĺ        |                  |                |
|                                                      |                | Color            |                |
|                                                      |                |                  | Save 3         |
| 123 中/英 ;                                            | ? 符 🖓          |                  |                |

2.4. 在 Control 标签页更改灯光颜色、亮度和饱和度。

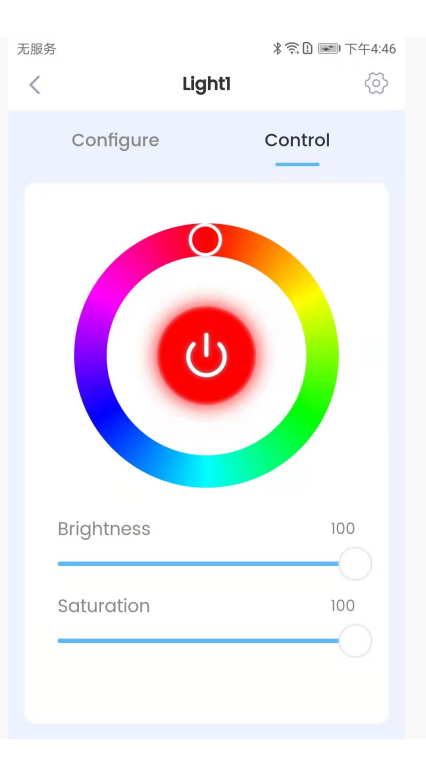

2.5. 现在,您可以体验新命令词了!请先使用 "Hi 乐鑫"唤醒设备,然后在 6 秒内说出打开电灯的新命令词 "早上好",新命令词将显示在屏幕上,同时模块上的 LED 灯会亮起。

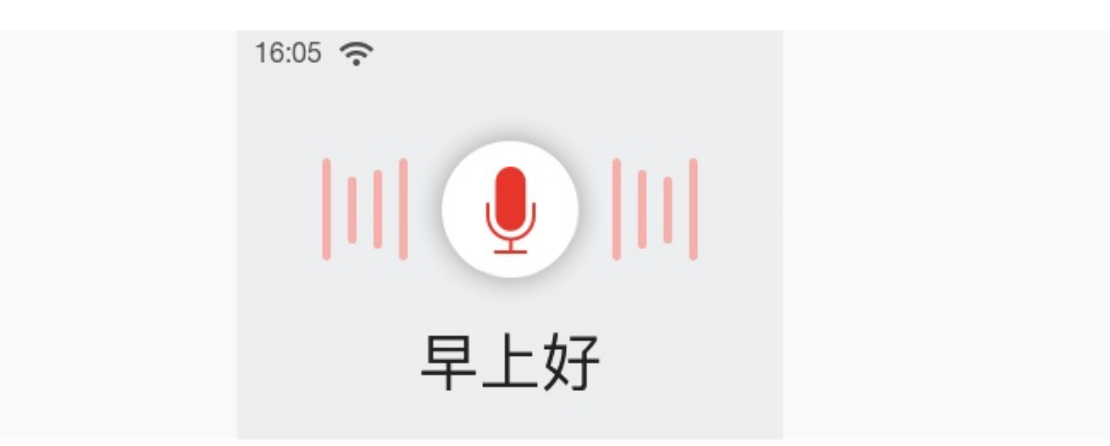

#### 为了获得最优识别体验,自定义时需要注意以下事项:

- 命令词长度:命令词长度需要在 2-8 个汉字之间。在定义一系列命令词时,最好可以保持不同命令词 的长度相似。
- 避免重复:请勿在长命令词中包含短命令词,否则短命令词将无法识别。比如"打开"和"打开灯",设 备将无法识别"打开"。

#### 3. 手机 APP 开发指引

ESP BOX APP 基于商业版 Nova Home 应用 APP 构建,拥有精美的用户界面和更好的用户体验,但由于 Nova Home App 有限开放,客户如需项目资源,可通过 <u>sales@espressif.com</u> 邮件与我们联系。

对于个人开发者,我们提供 ESP RainMaker 解决方案,其中包括公开可用的开发文档和 API 指南。以下是主要的项目访问路径:

- ESP RainMaker 快速入门
- RainMaker App API 定义

• ESP RainMaker 编程指南

# 中英文语音模型切换

点按您的 ESP-BOX About Us 设备图标,进入 About Us 详情页。在此界面,按下 Boot 按键,设备会 快速进入 factory Mode AI 语音模型语言设置页面,用户可自行选择偏好的模型语言。

| < Fa                           | ctory Mode |
|--------------------------------|------------|
| Language<br>English<br>Chinese |            |
|                                | Confirm    |

# 硬件概览

## ESP32-S3-BOX-3

# 正视图

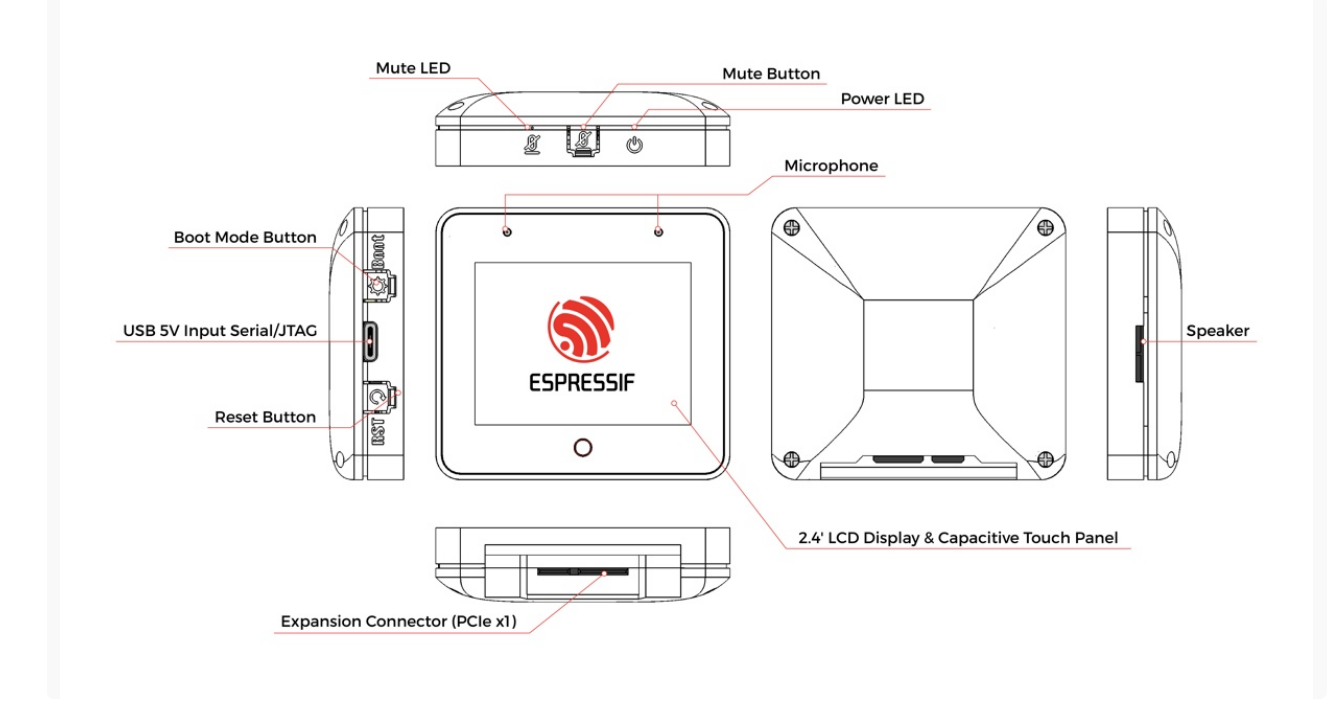

规格参数

|                    | Micr                                      | ocontroller               |                                                                |
|--------------------|-------------------------------------------|---------------------------|----------------------------------------------------------------|
| Туре:              | ESP32-S3                                  | CPU:                      | Dual-Core Xtensa® 32bit LX7 up to 240 MHz                      |
|                    | M                                         | lemory                    |                                                                |
| SRAM:              | 512 KB                                    | ROM:                      | 384 KB                                                         |
| PSRAM:             | Octal SPI, 16 MB                          | PSRAM Speed:              | 120 MHz (Experimental Feature)                                 |
| External Flash:    | Quad SPI, 16 MB                           |                           |                                                                |
|                    | A                                         | Feature                   |                                                                |
| AI Algorithm       | Neural Network, Acoustic algorithm, etc.  | Computing<br>Acceleration | Vector, Complex number, FFT, etc.                              |
|                    | v                                         | Vireless                  |                                                                |
| Wi-Fi:             | 2.4 GHz, IEEE 802.11b/g/n                 | Bluetooth® LE:            | Bluetooth® 5 LE and Bluetooth® mesh                            |
|                    | I                                         | Display                   |                                                                |
| Display Type:      | 2.4-inch LCD                              | Display Resolution:       | 240 x 320 pixels                                               |
| Display Interface: | SPI                                       | Interface Speed:          | 40 MHz                                                         |
| Touch Type:        | Capacitive                                | Touch Points:             | 10                                                             |
| Driver IC          | ILI9342C                                  | Touch IC                  | GT911                                                          |
|                    | Au                                        | dio Input                 |                                                                |
| Microphone Type:   | Dual Mic                                  | ADC Model:                | ES7210                                                         |
| Mute:              | Supported                                 |                           |                                                                |
|                    | Aud                                       | lio Output                |                                                                |
| Speaker Model:     | 8 Ohm 1 W                                 | PA Model:                 | NS4150                                                         |
| Codec Model:       | ES8311                                    |                           |                                                                |
|                    | :                                         | Sensor                    |                                                                |
| Sensor Type:       | 3-axis Gyroscope, 3-axis<br>Accelerometer | Sensor Model:             | ICM-42607-P                                                    |
|                    | In                                        | nterface                  |                                                                |
| Туре:              | USB Type-C                                | Usage:                    | Power, USB download/JTAG debug<br>general USB device functions |
| Туре:              | Goldfinger                                | Usage:                    | I/O Expansion                                                  |
|                    | Use                                       | r Interface               |                                                                |
| Onboard Buttons    | Reset, Boot, Mute                         | Onboard LEDs              | Power LED, Mute LED                                            |
|                    | o                                         | S / SDK                   |                                                                |
| Original OS:       | FreeRTOS                                  | SDK:                      | ESP-IDF                                                        |
|                    |                                           | Outline                   |                                                                |
| Dimensions:        | 61 x 66 x 16.6 mm                         | Weight:                   | 292 g                                                          |
|                    |                                           | Power                     |                                                                |
| USB-C Power:       | 5 V - 2.0 A Input                         | Battery:                  | N/A                                                            |

ESP32-S3-BOX-3-DOCK

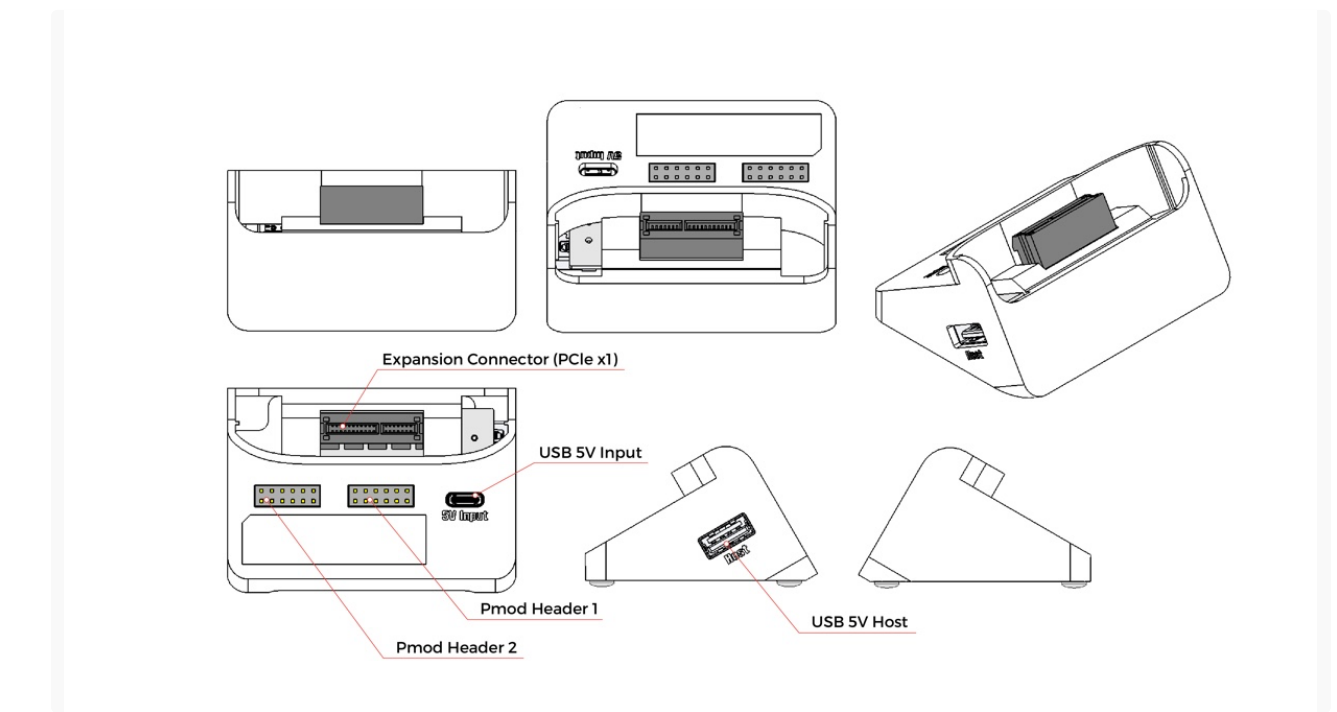

# 规格参数

正视图

|                         | ESP32-S3-BOX-3-DOCK |                                                                 |                                                                                    |  |  |
|-------------------------|---------------------|-----------------------------------------------------------------|------------------------------------------------------------------------------------|--|--|
| Туре                    | Number              | Details                                                         | Usage                                                                              |  |  |
| 12-pin Female<br>Header | 2                   | 8 I/O (Pmod™ Compatible), 3.3 V Power<br>Output                 | GPIO, I2C, SPI, UART, RMT, LEDC, etc.                                              |  |  |
| USB Type-A              | 1                   | 5 V Power Output, USB Host                                      | Connect to diverse USB devices such as USB camera, USB disk, and other HID devices |  |  |
| USB Type-C              | 1                   | 5 V Power Input                                                 | 5 V power input only                                                               |  |  |
| PCIe Connector          | 1                   | 36 Pin, 1.00 mm (.0394") pitch, Accepts<br>.062" (1.60 mm) card | Vertical mounting goldfinger                                                       |  |  |

Digilent Pmod<sup>™</sup> Interface Specification

引脚图

# ESP32-S3-BOX-3-DOCK

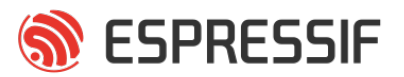

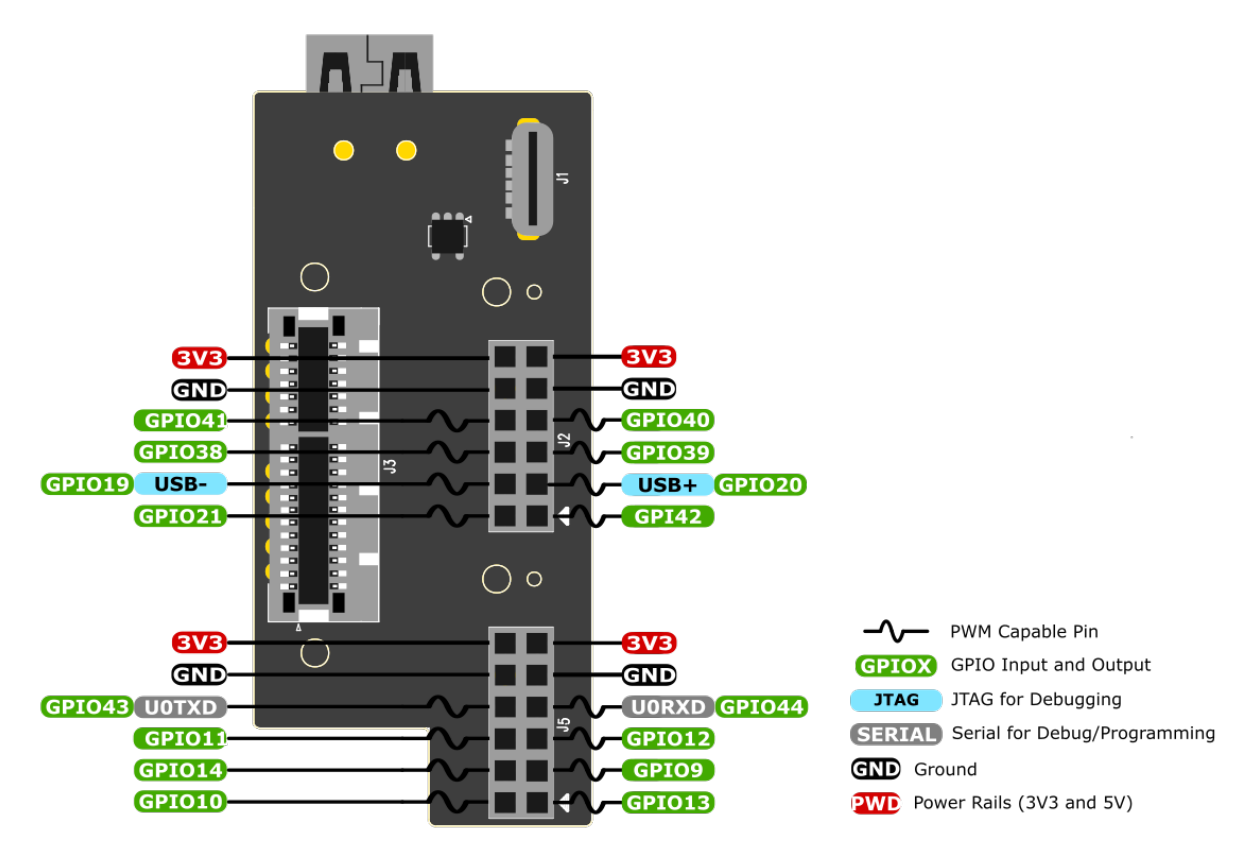

ESP32-S3-BOX-3-SENSOR

正视图

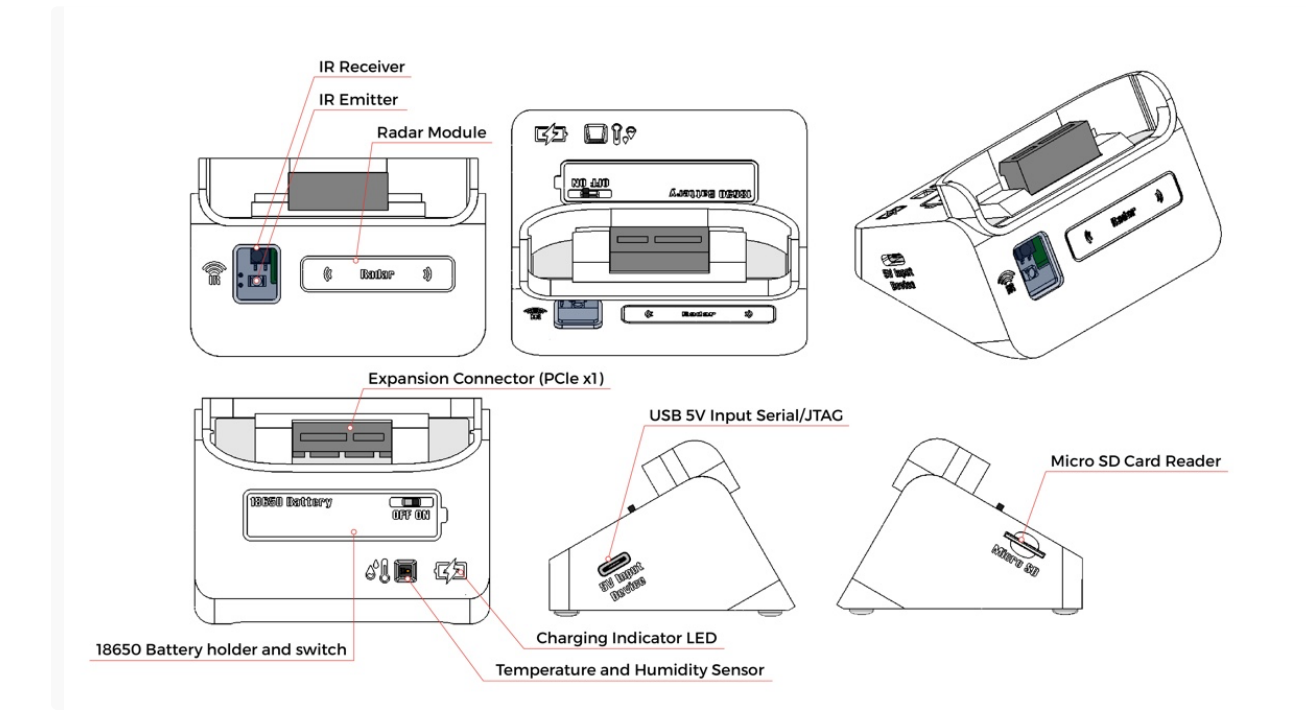

#### 规格参数

| ESP32-S3-BOX-3-SENSOR             |        |                                                                                                  |                                                                          |  |
|-----------------------------------|--------|--------------------------------------------------------------------------------------------------|--------------------------------------------------------------------------|--|
| Туре                              | Number | Details                                                                                          | Usage                                                                    |  |
| Radar Sensor (MS58-<br>3909S68U4) | 1      | Frequency band: 5.8 GHz; Ultimate Power<br>Consumption: 40 uA; Sensing Range: Around 2<br>meters | Human presence detection                                                 |  |
| Infrared Sensor                   | 2      | A pair of IR emitter (IRM-H638T) and receiver (IR67-21C/TR8) tubes around 4 meters               | Infrared control applications                                            |  |
| Temp&Hum Sensor<br>(AHT30)        | 1      | Temp Range: -40 ~ + 120 °C/± 0.5 °C; Hum Range:<br>0 ~ 100% RH/± 3% RH (25 °C)                   | Temperature and humidity monitoring                                      |  |
| External Storage                  | 1      | MicroSD card slot (Maximum 32GB)                                                                 | Expand storage capabilities                                              |  |
| Battery                           | 1      | 18650 Rechargeable battery slot                                                                  | Sustainable and portable power supply                                    |  |
| Switch                            | 1      | 2-speed toggle switch                                                                            | Control of battery charging and discharging to protect the 18650 battery |  |
| Indicator LED                     | 1      | Charging indicator LED                                                                           | Red: Charging; Green: Fully charged                                      |  |
| USB Type-C                        | 1      | 5 V Power Input, USB Device                                                                      | Power, USB download/JTAG debug, general USB device functions             |  |
| PCIe Connector                    | 1      | 36 Pin, 1.00 mm (.0394") pitch, Accepts .062" (1.60 mm) card                                     | Vertical mounting goldfinger                                             |  |

#### 注意

- 当给 18650 电池充电时,请将开关拨至 "ON" 位置,并将 ESP32-S3-BOX-3 插入 ESP32-S3-BOX-3-SENSOR。
- 再次强调,当使用 ESP32-S3-BOX-3-DOCK 体验出厂固件时,请避免将 ESP32-S3-BOX-3-DOCK 热 插拔切换到 ESP32-S3-BOX-3-SENSOR。这样的操作会导致 ESP32-S3-BOX-3-SENSOR 无法被识 别和正常工作。若遇到这种情况,只需给 ESP32-S3-BOX-3-SENSOR 重新上下电即可恢复正常运行。

# ESP32-S3-BOX-3-BRACKET

正视图

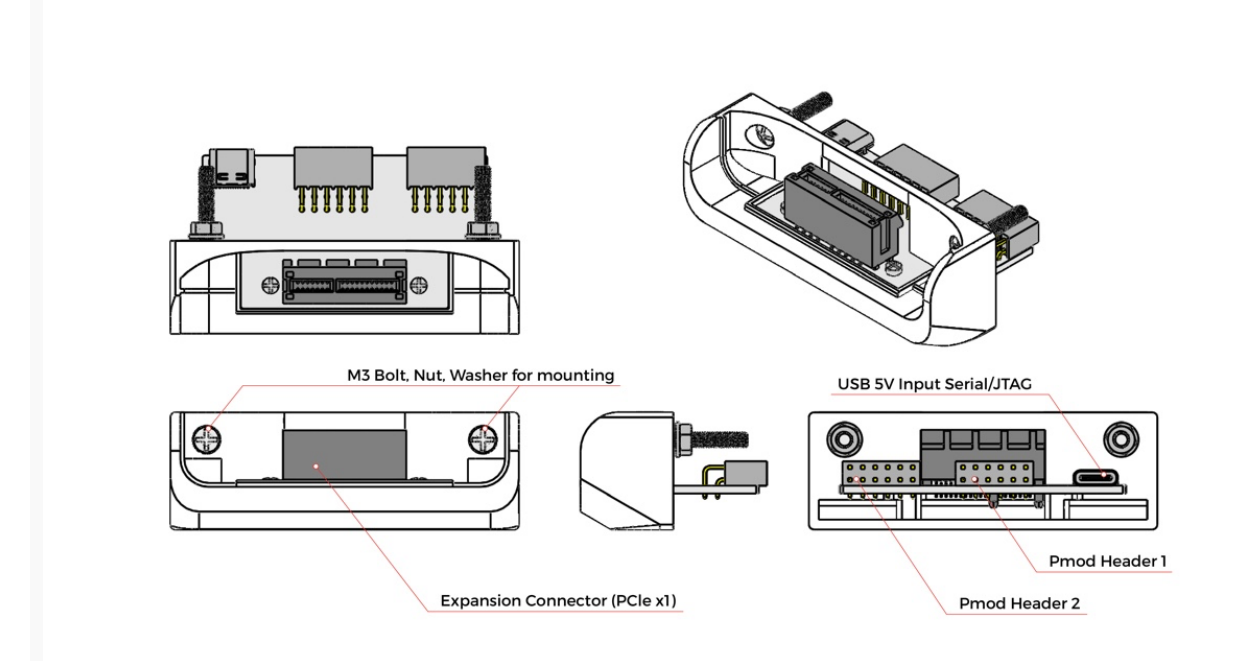

# 规格参数

| ESP32-S3-BOX-3-BRACKET  |        |                                                                 |                                                              |  |
|-------------------------|--------|-----------------------------------------------------------------|--------------------------------------------------------------|--|
| Туре                    | Number | Details                                                         | Usage                                                        |  |
| 12-pin Female<br>Header | 2      | 8 I/O (Pmod™ Compatible), 3.3 V Power<br>Output                 | GPIO, I2C, SPI, UART, RMT, LEDC, etc.                        |  |
| USB Type-C              | 1      | 5 V Power Input, USB Device                                     | Power, USB download/JTAG debug, general USB device functions |  |
| PCIe Connector          | 1      | 36 Pin, 1.00 mm (.0394") pitch, Accepts .062"<br>(1.60 mm) card | Vertical mounting goldfinger                                 |  |
| Bolt                    | 2      | M3 Bolt, Nut, and Washer                                        | Mount materials and fasten components together               |  |

# ESP32-S3-BOX-3-BREAD

正视图

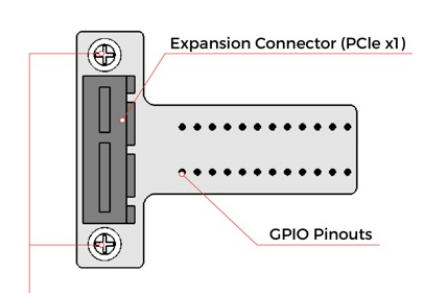

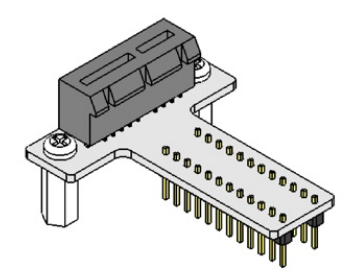

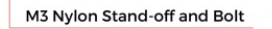

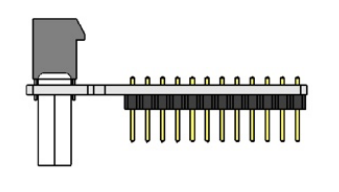

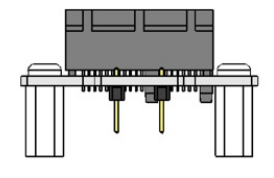

# 规格参数

| ESP32-S3-BOX-3-BREAD  |        |                                                                 |                                                              |  |
|-----------------------|--------|-----------------------------------------------------------------|--------------------------------------------------------------|--|
| Туре                  | Number | Details                                                         | Usage                                                        |  |
| 12-pin Male<br>Header | 2      | 8 I/O, 3.3 V Power Output, 5 V Power Input                      | GPIO, I2C, SPI, UART, RMT, LEDC, etc.                        |  |
| USB Type-C            | 1      | 5 V Power Input, USB Device                                     | Power, USB download/JTAG debug, general USB device functions |  |
| PCIe Connector        | 1      | 36 Pin, 1.00 mm (.0394") pitch, Accepts .062"<br>(1.60 mm) card | Vertical mounting goldfinger                                 |  |

# 引脚图

# ESP32-S3-BOX-3-BREAD

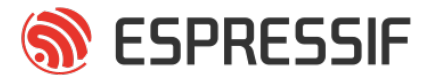

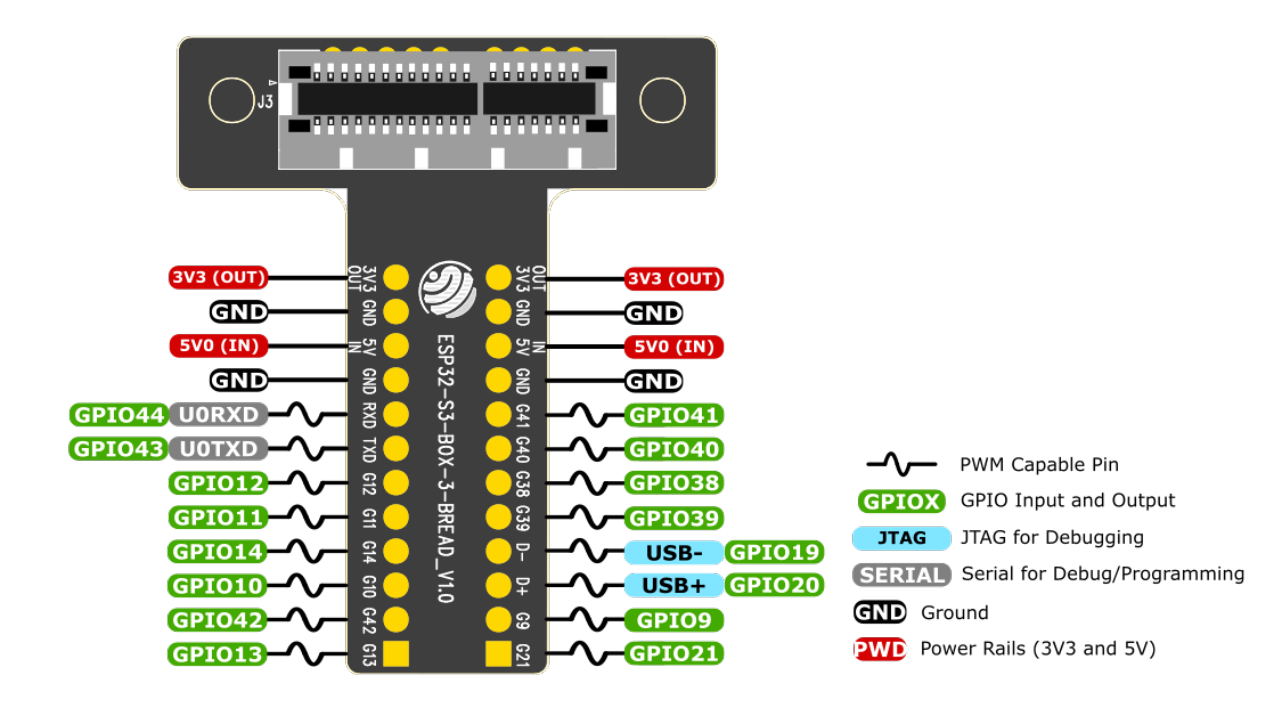